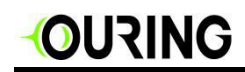

# 3DTALK Fab460 Plus 3D 打印机

# 使用说明书

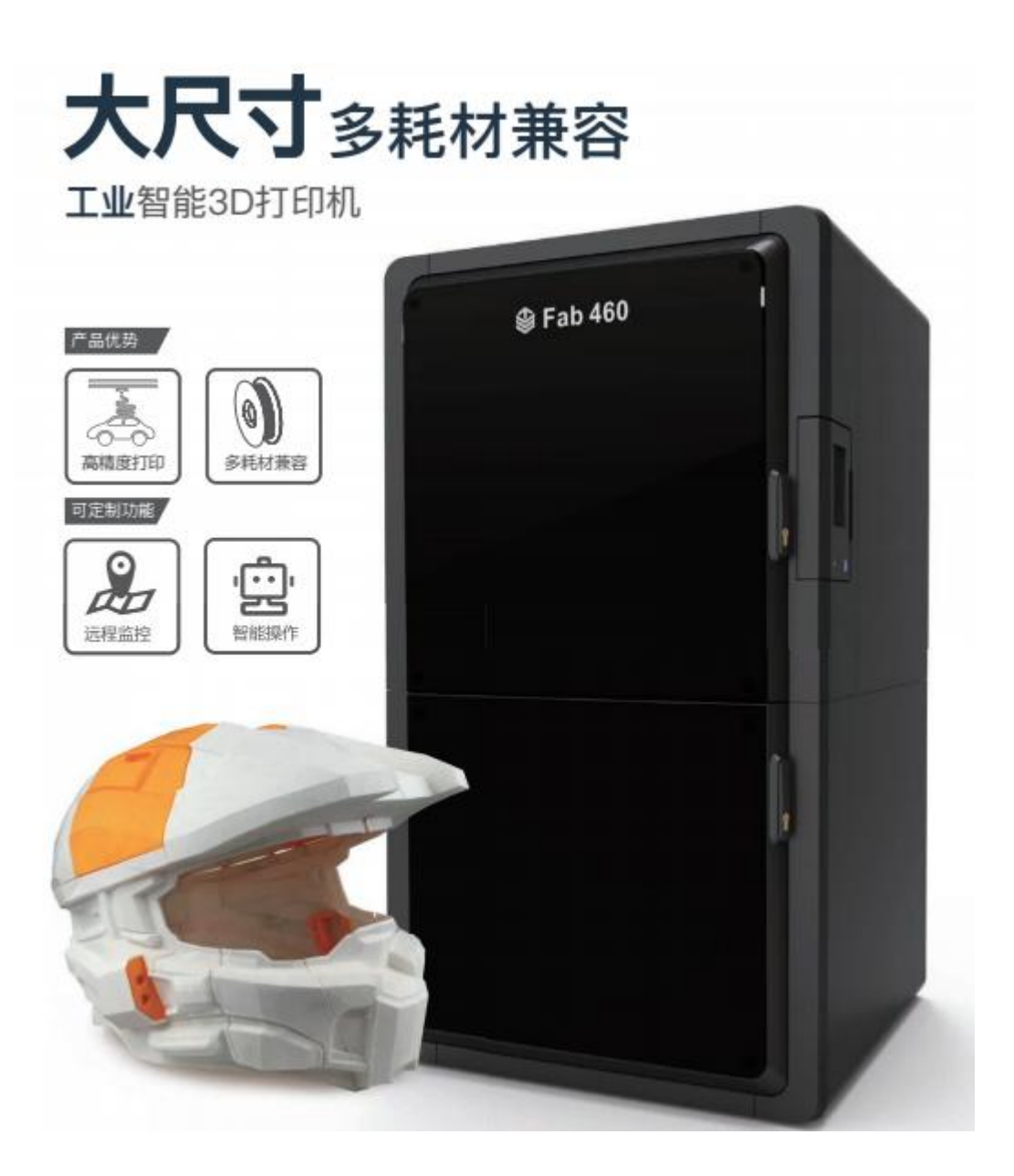

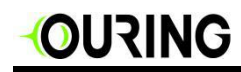

# 目录

| 1、产品说明                |
|-----------------------|
| 1.1 产品简介4             |
| 1.2 注意事项4             |
| 2、产品概述5               |
| 2.1 产品外观5             |
| 2.2 产品规格12            |
| 2.2.1 物理特性12          |
| 2.3 环境要求13            |
| 3、操作说明13              |
| 3.1 安装打印耗材13          |
| 3.1.1 加载材料14          |
| 3.2 打印室仓门电磁锁16        |
| 3.3 平台校准/自动调平17       |
| 3.3.1 初始化平台调节17       |
| 3.3.2 平台校准19          |
| 3.3.3 自动调平21          |
| 3.4 打印机水泵加水22         |
| 3.5 软件说明23            |
| 3.5.1 安装切片软件23        |
| 3.5.2 3DTALK 切片软件概述23 |
| 3.5.3 STL 数据切片介绍30    |

| 3.5.4 切片数据上传打印方式介绍  | 31 |
|---------------------|----|
| 3.6 3DTALK APP 智能打印 | 36 |
| 3.7 特殊耗材打印须知        |    |
| 3.8 移除模型            | 40 |
| 4、维护                | 41 |
| 5、升级                | 42 |
| 5.1 软件升级            | 42 |
| 5.2 固件更新            | 42 |
| 6、保修说明              | 43 |

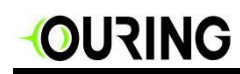

## 1. 产品说明

## 1.1 产品简介

本说明书为 3DTALK Fab460 Plus 3D 打印机客户操作使用说明指导书。请购 买本产品的用户在安装使用前仔细阅读本说明书。

### 1.2 注意事项(以下内容,请仔细阅读)

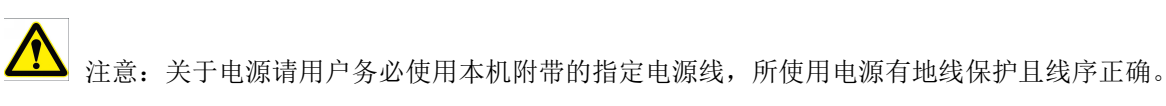

▶ 小心:建议用户在移除辅助支撑材料时佩戴护目镜,以免材料碎屑进入眼内。

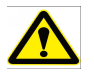

注意: 在打印过程中,有可能会因为材料高温而产生轻微的气味,但不会使人感到不适,因此建 议您在通风良好的环境下使用。

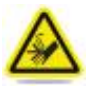

警告: 该机器应仅由授权的技术人员进行维修,在进行任何部件更换之前,必须关闭打印机并 断开电源。

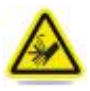

警告: 可移动部件存在危险,请保持手指和身体其他部位远离。

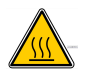

热表面危险:打印机在工作时,打印头、内部仓体与打印平台为高温状态,为避免烫伤在机 器运行与设置高温状态下,禁止用手触摸打印头、仓体和打印平台。

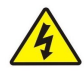

当心触电:由于存在触电危险,请避免接触设备内部所有电子器件。

# 

- 2、产品概述
  - 2.1 产品外观
  - 一.打印机正面

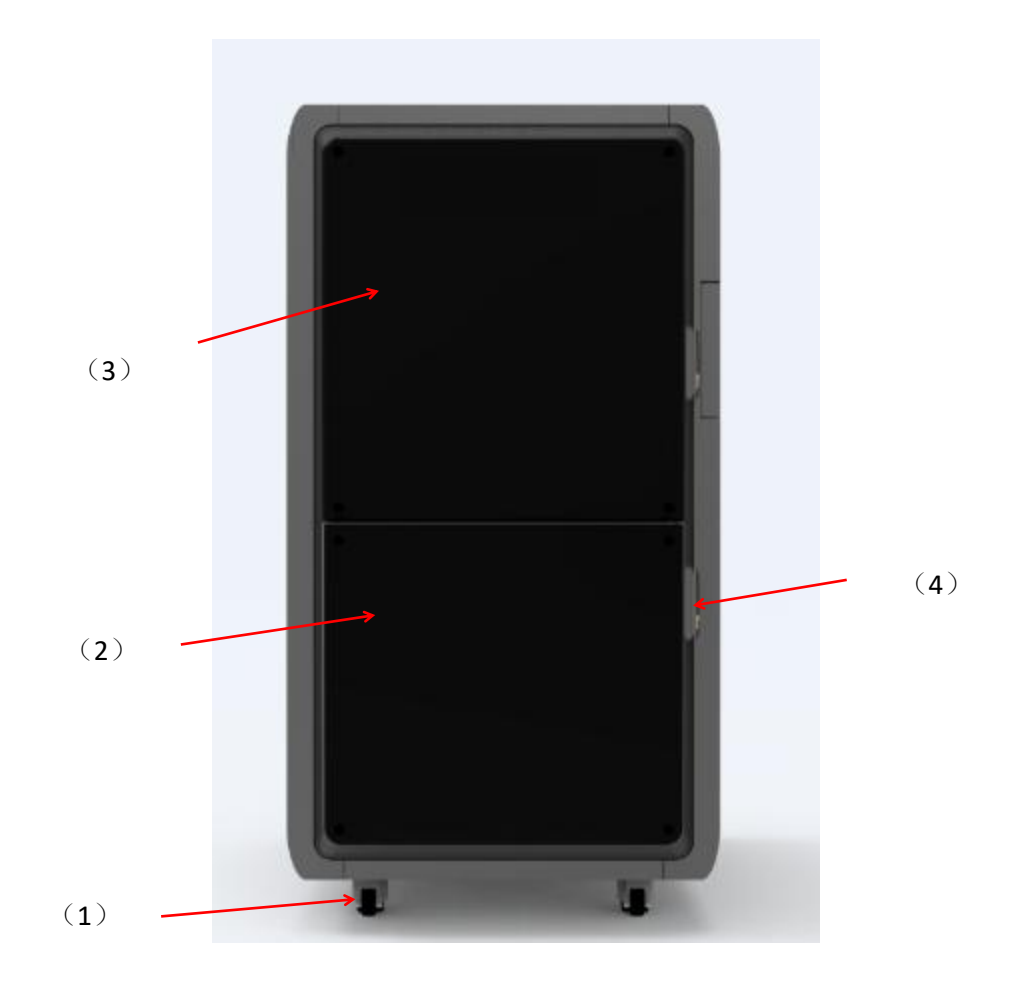

| (1)万向轮 | (2) 下前门 | (3) 上前门 | (4) 门锁 |
|--------|---------|---------|--------|
|        |         |         |        |

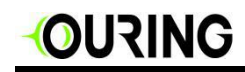

# 二.打印机侧面

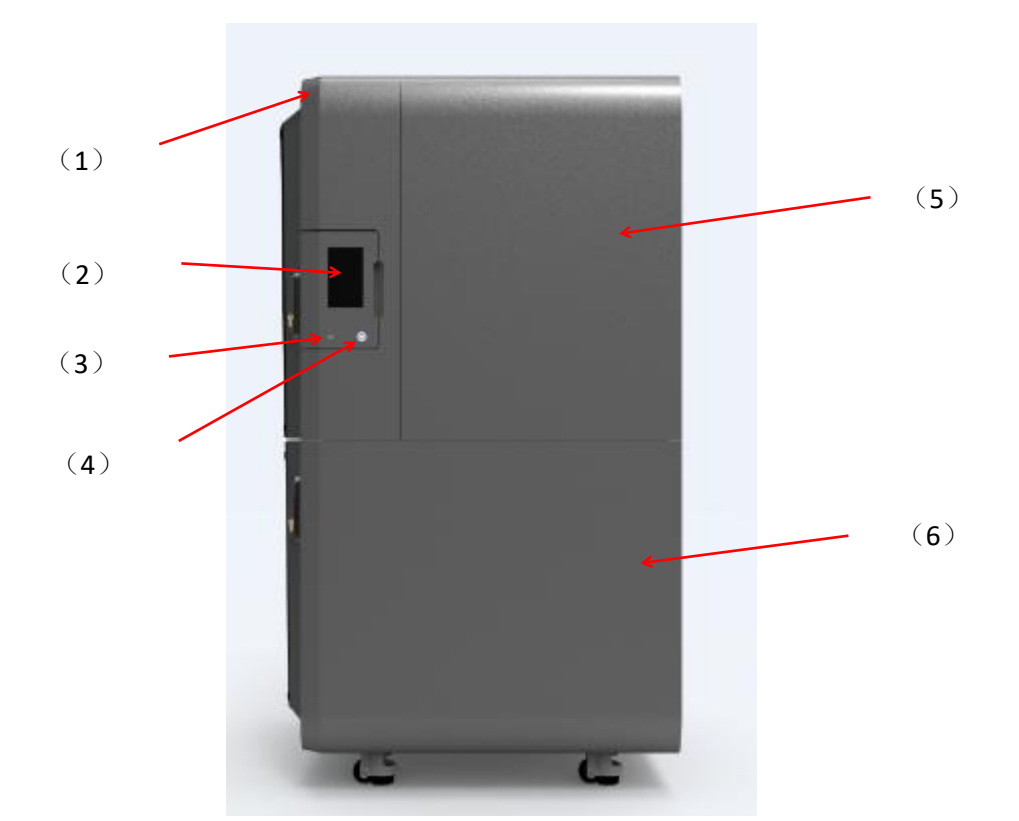

| (1) 上盖  | (2)显示屏  | (3) USB □ |
|---------|---------|-----------|
| (4)开关按钮 | (5) 侧上盖 | (6) 侧下盖   |

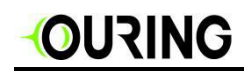

# 三.打印机后视图

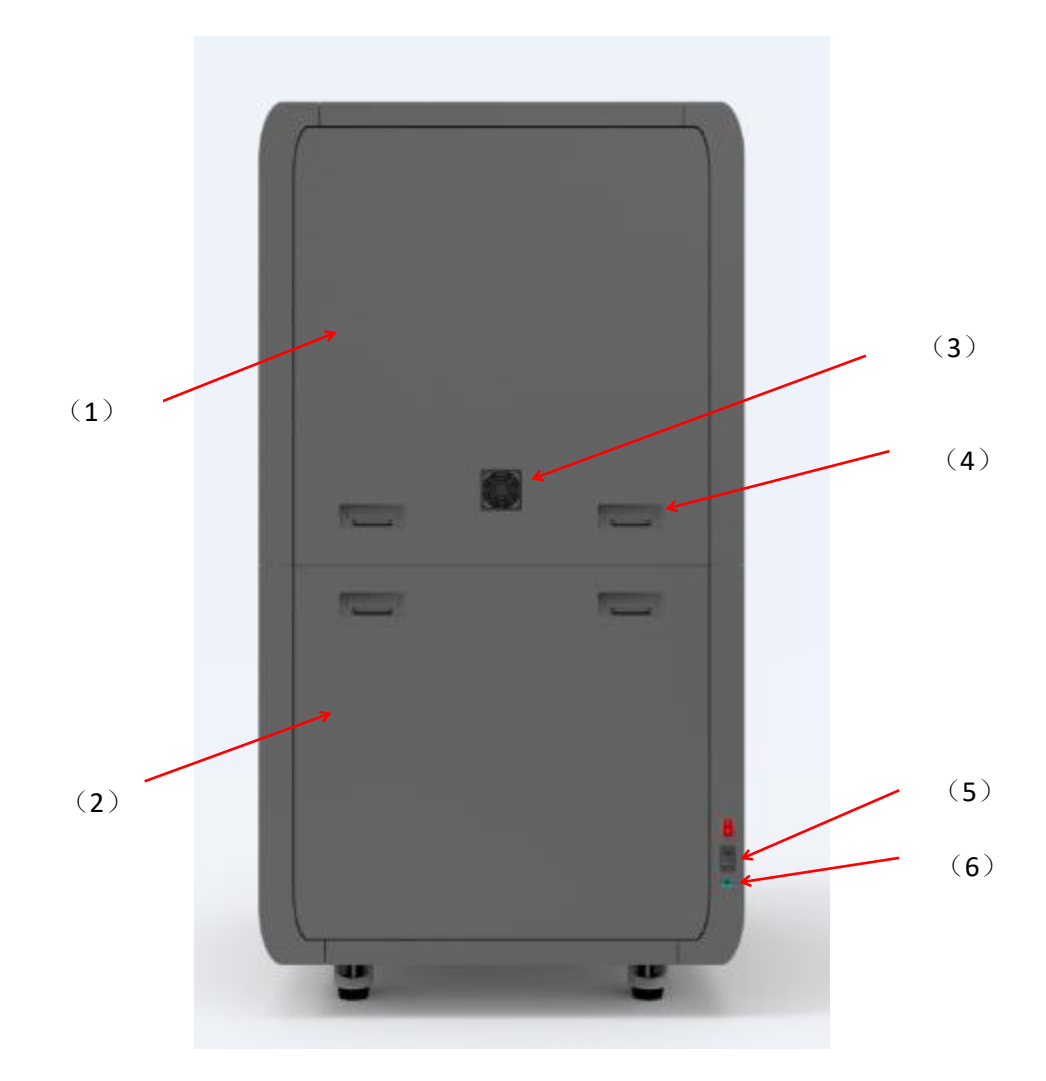

| (1) 上后背板 | (2) 下后背板 | (3) 过滤风扇 |
|----------|----------|----------|
| (4) 平面锁  | (5) 电源口  | (6) 岡口   |

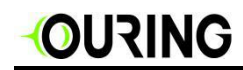

四. 内部结构图

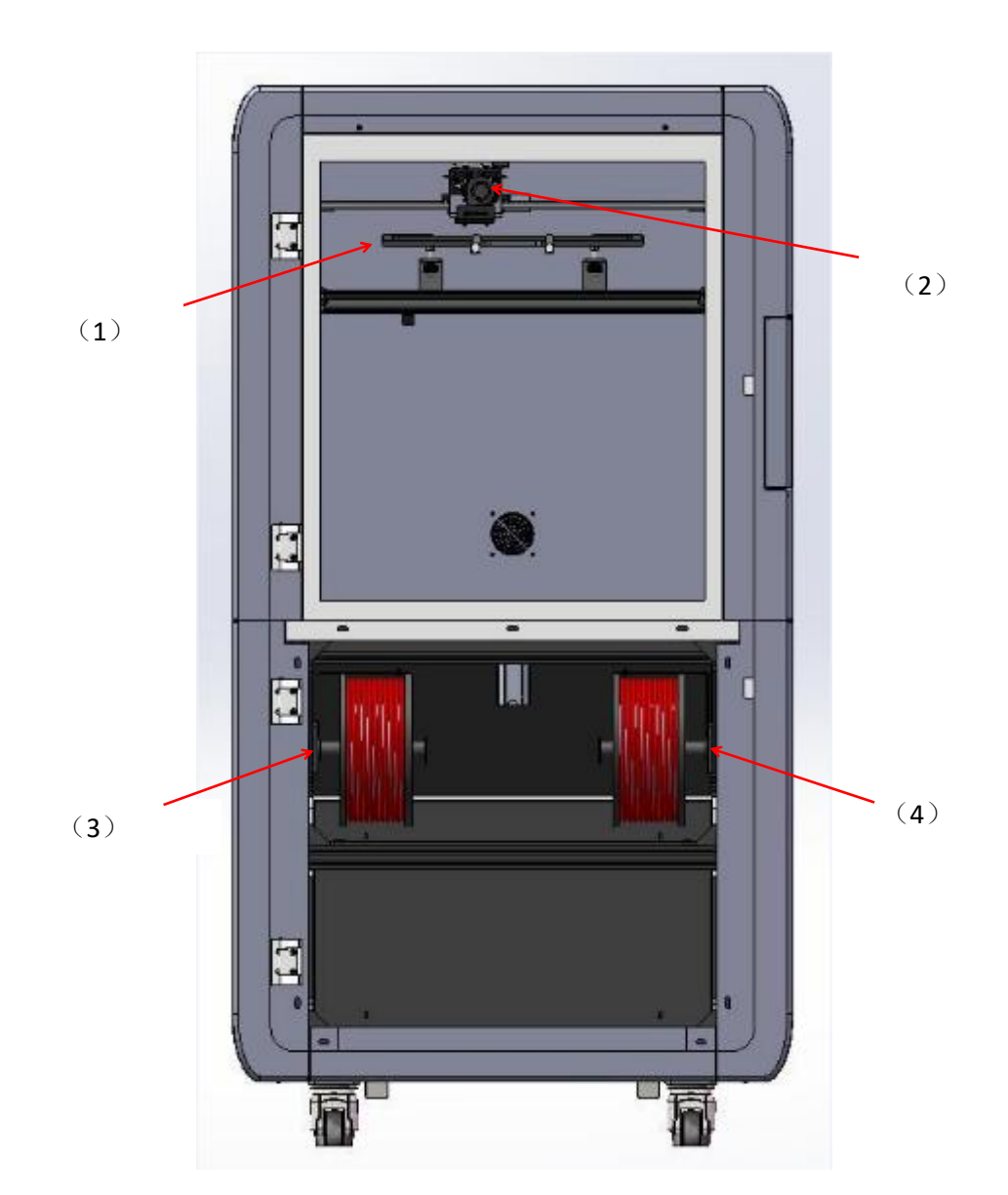

| (1)打印平台 (2)打印头 (3)左料架 (4)右料架 | (1) 打印平台 | (2)打印头 | (3) 左料架 | (4) 右料架 |
|------------------------------|----------|--------|---------|---------|
|------------------------------|----------|--------|---------|---------|

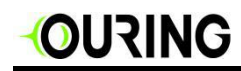

五.打印头示意图

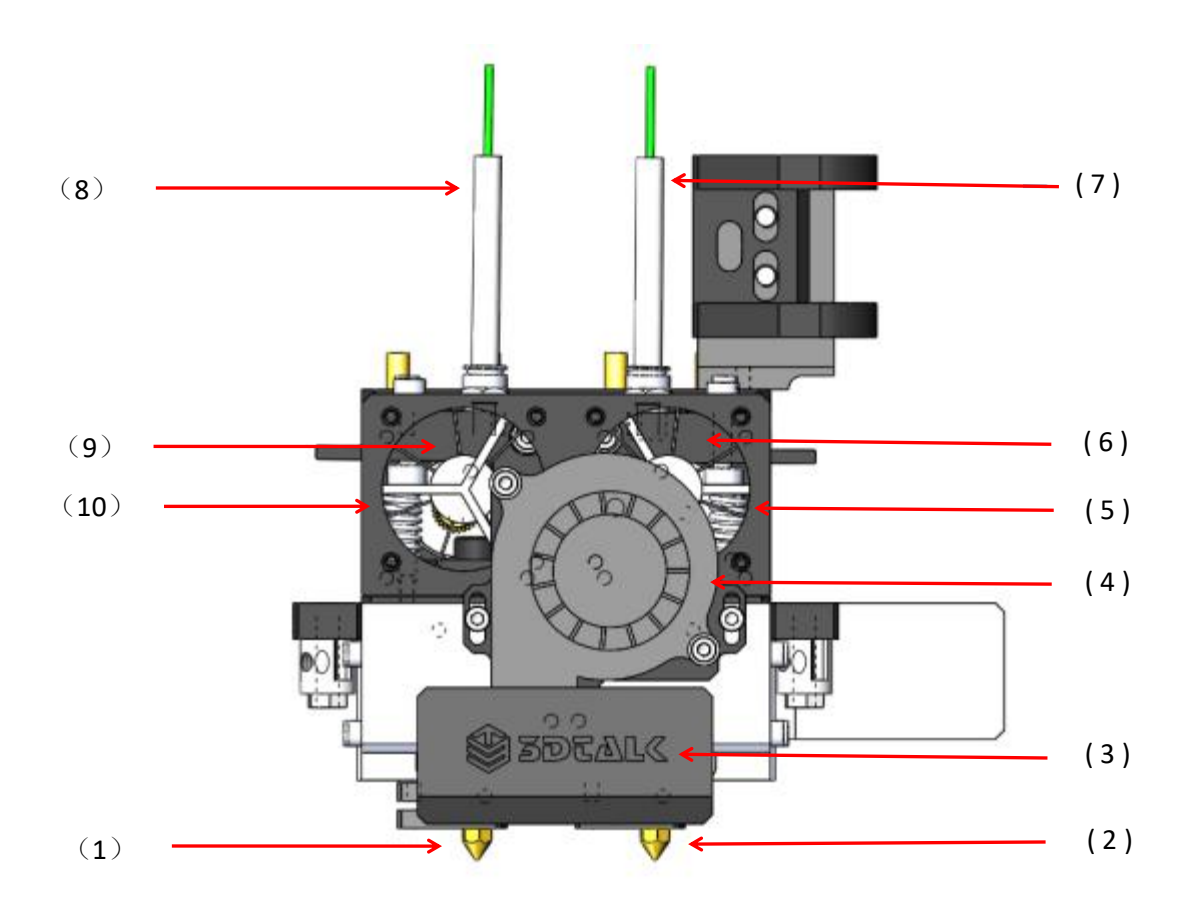

| (1) 左挤出头 | (2) 右挤出头 | (3)冷却风道  | (4) 冷却风扇 |
|----------|----------|----------|----------|
| (5) 右风扇  | (6) 右送丝机 | (7) 右进料管 | (8) 左进料管 |
| (9) 左送丝机 | (10) 左风扇 |          |          |

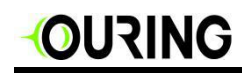

六.运动坐标示意图

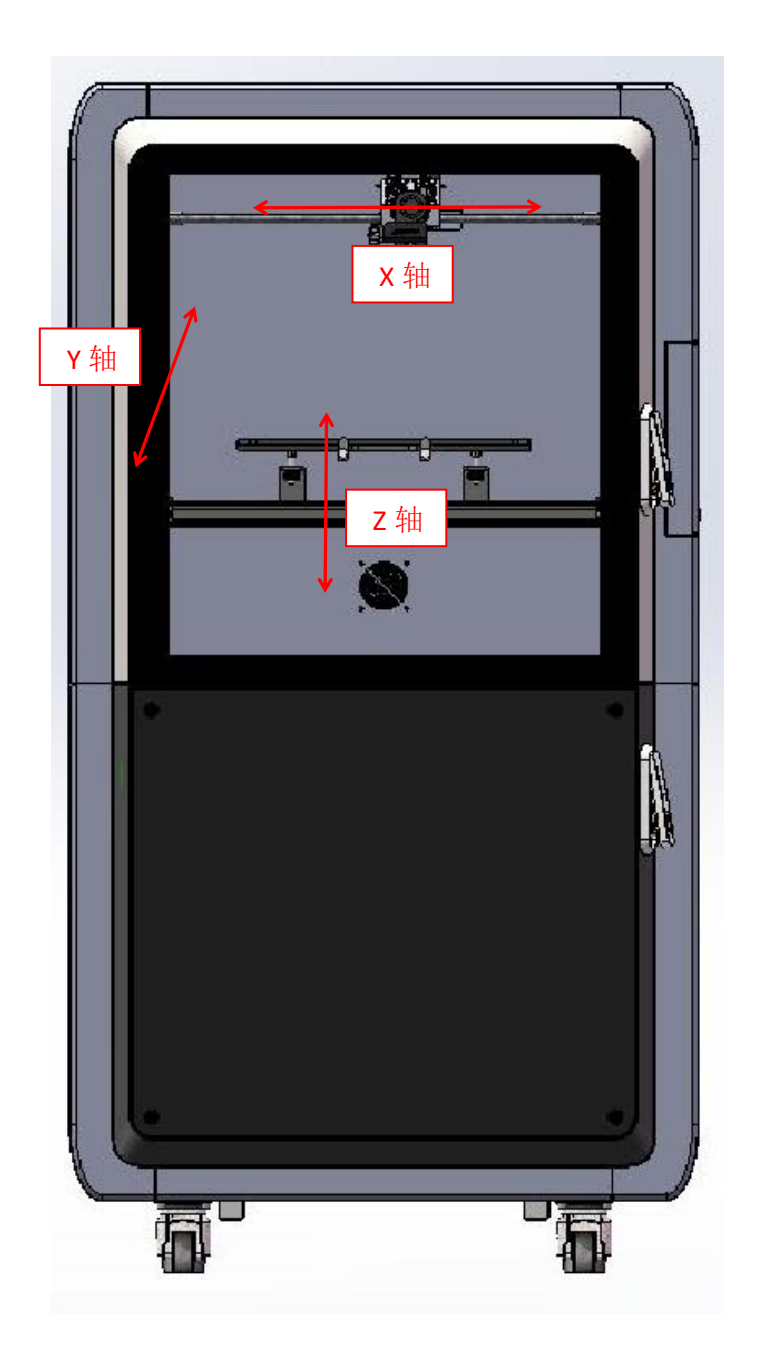

# OURING

七. 随机配件

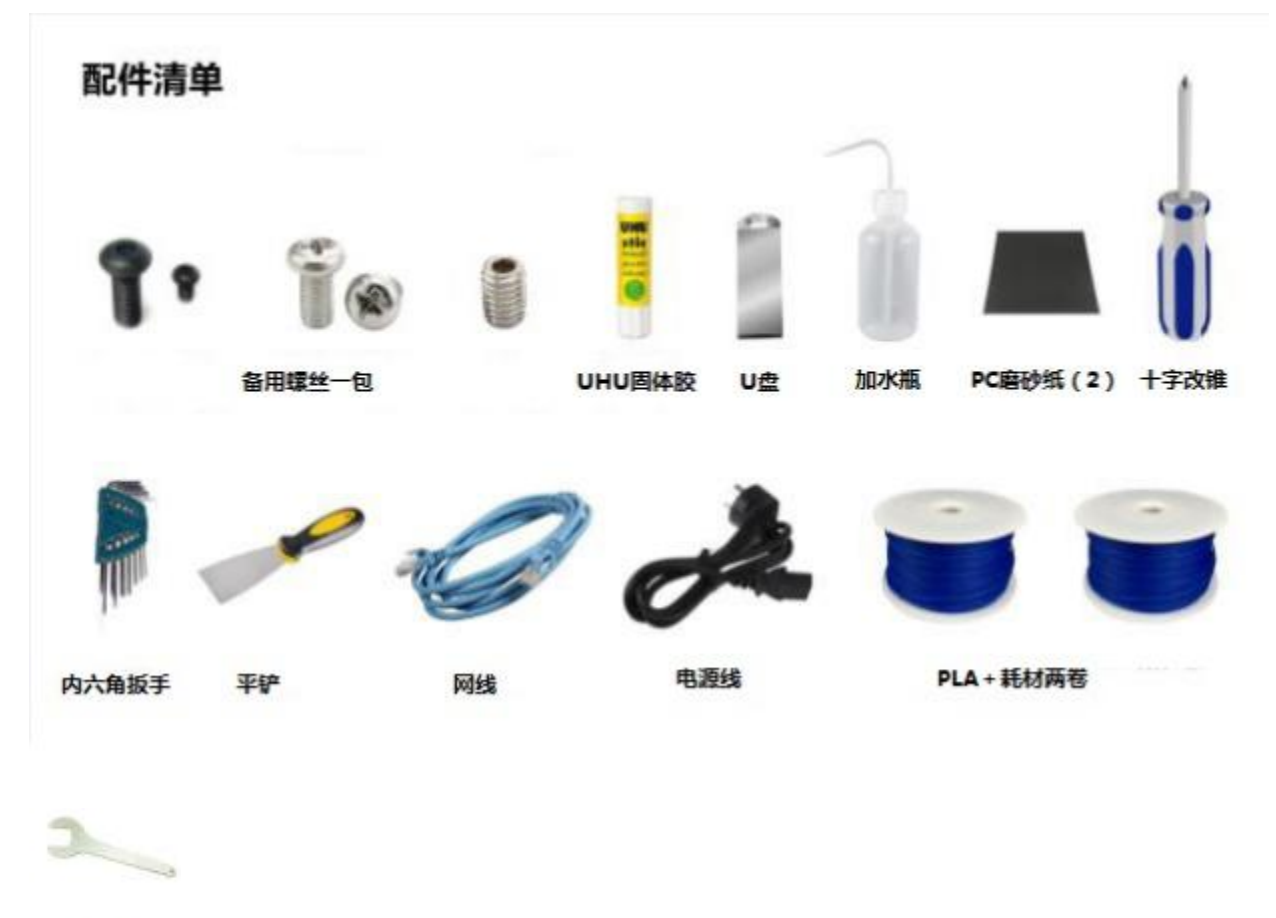

扳手

# 注意: 配件清单中所有螺丝为本产品备用螺丝,可根据实际情况进行更换; 配件清单中配件图片请以实际配件外观为准。

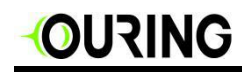

# 2.2 产品规格

2.2.1 物理特性

| 3DTALK Fab460 Plus 3D 打印机 物理特性 |                                        |                          |             |  |  |  |
|--------------------------------|----------------------------------------|--------------------------|-------------|--|--|--|
| 打印机技术分类 FDM(热熔堆积固化成型)          |                                        | 文型)                      |             |  |  |  |
|                                | ĩ                                      | 力能                       |             |  |  |  |
| 建造体积                           | 420 * 420 * 460mm                      | 层高精度                     | 0.1~0.3mm   |  |  |  |
|                                | 0.4mm                                  | 喷头数量                     | 2           |  |  |  |
| 喷头工作温度                         | ≪260℃(视材料而定)                           | 夹层封闭打印仓                  | 可加热至 80℃    |  |  |  |
| 平台铝板加热                         | 可加热至 80-100℃                           | 降温系统                     | 风冷+水冷       |  |  |  |
| 规格                             |                                        |                          |             |  |  |  |
| 外观尺寸                           | 990*1025*1870mm 重量 净重 370kg            |                          |             |  |  |  |
|                                | ۲                                      | 几械                       |             |  |  |  |
| 打印平台(材质)                       | 可拆卸式铝合金板                               | 可拆卸式铝合金板 液晶显示屏 7 英寸全彩触摸屏 |             |  |  |  |
| 连接性                            | U 盘、WiFi、以太网                           |                          |             |  |  |  |
|                                | ************************************** | 次件                       |             |  |  |  |
| 文件格式                           | *.stl / *.obj                          | 操作系统                     | Windows/ios |  |  |  |
| 控制软件                           | 基于浏览器的控制系统+触                           | 摸屏控制                     |             |  |  |  |
|                                | É                                      | 共电                       |             |  |  |  |
| AC 输入                          | 220V/50Hz                              | 电源要求                     | 3500W       |  |  |  |
| 连接方式                           | 16A 大功率插头                              |                          |             |  |  |  |
|                                | ,<br>                                  | 毛材                       |             |  |  |  |
| 可选材料                           | PLA、ABS、PLA+、COMBC                     | )                        |             |  |  |  |

# OURING

#### 2.3 环境要求

- ☞ 环境温度 15°C~30°C;
- ☞ 相对湿度 20%~50%;
- ☞ 打印工作中避免移动机器以免强烈震动;
- ☞ 电压稳定输出,电源的火线、零线、地线连接正常,线序正确。

## 3.操作说明

#### 3.1 安装打印耗材

打开机器下侧仓门抬起材料托架上挡片,将打印耗材完全挂在耗材托架后,放下上挡片。耗 材托架左右各一个,视打印情况选择安装打印耗材。

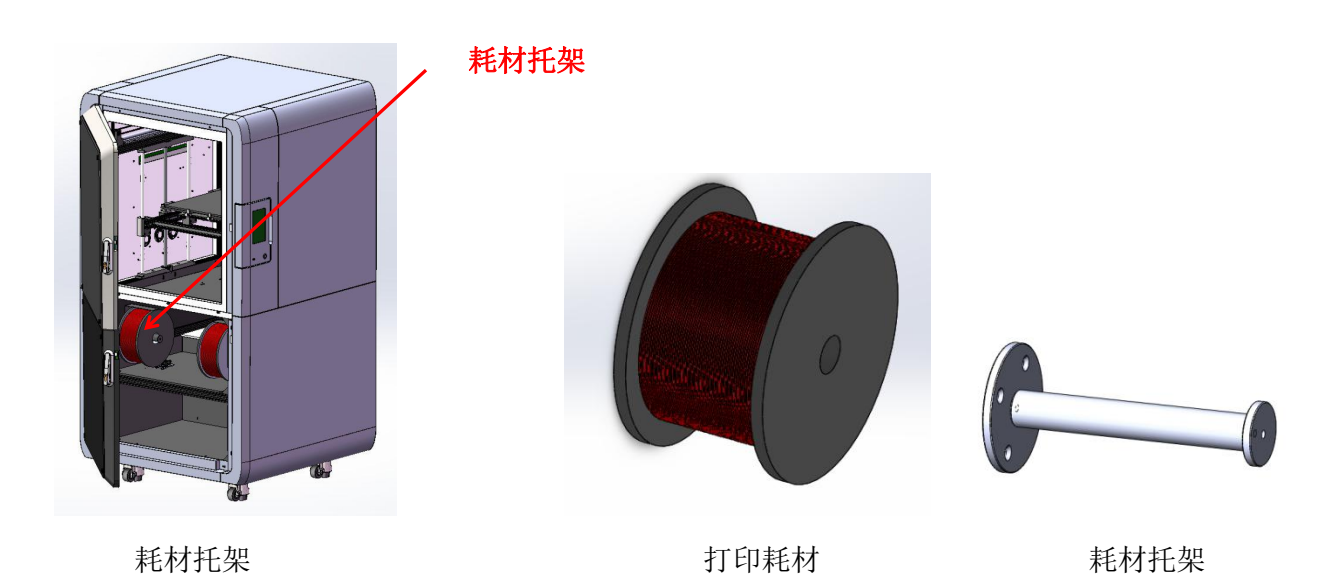

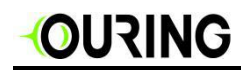

#### 3.1.1 加载材料

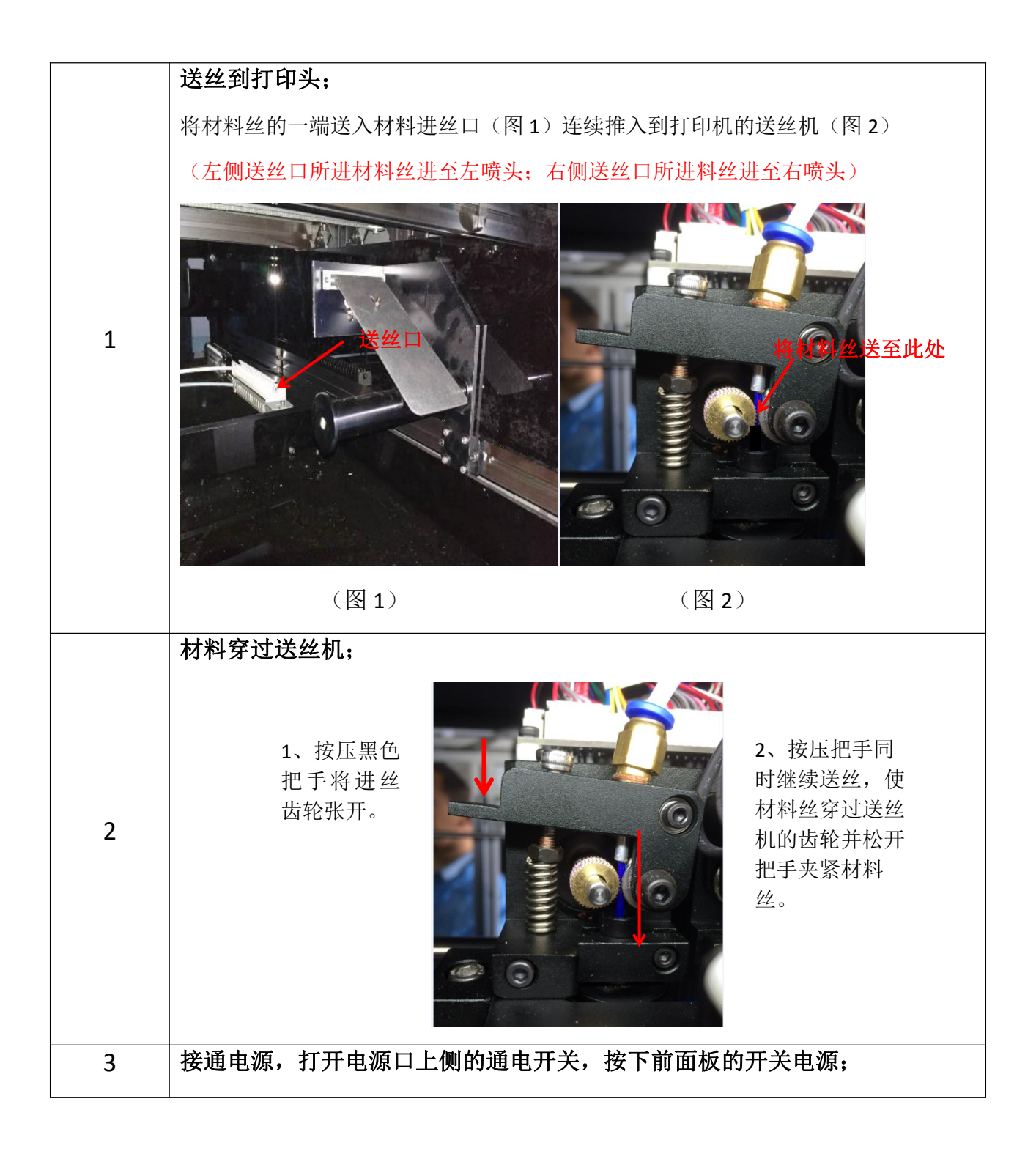

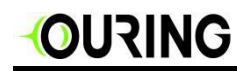

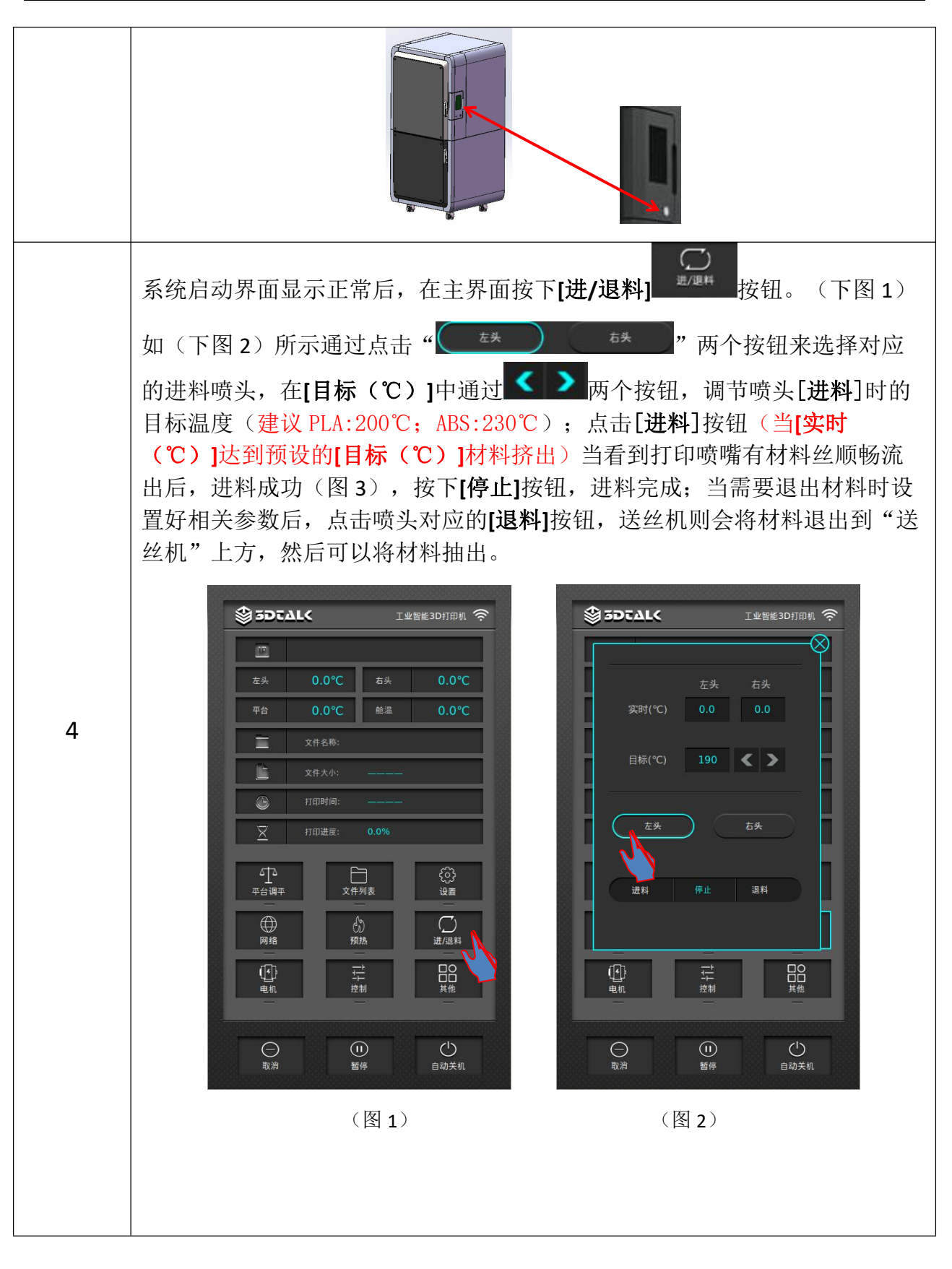

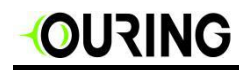

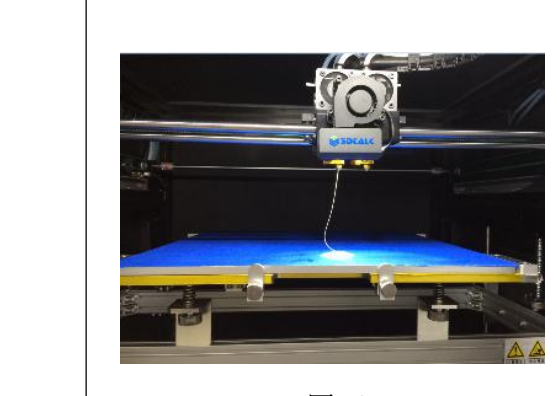

(图3)

注意:若需要使用 ABS 材料,请在更 换材料时将更换材料页面的[目标 (℃)](图 2)设置到"230°"再执 行进料功能及退料功能。

注:另一侧打印喷头进料/退料请选择 好对应的喷头及进丝口后重复步骤一-----步骤四即可。

## 3.2 打印室仓门电磁锁

本打印机仓门采用智能电子锁控制功能,在打印过程中可以选择使用,关闭仓门后点击[仓门 开关] (下图)仓门电子锁会自动锁死,如需打开仓门请再次按下屏幕中[仓门开关]按 钮,开门即可。

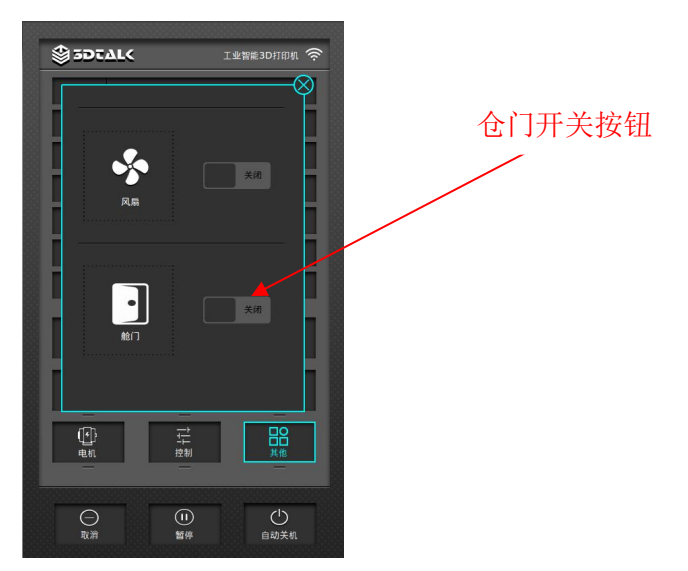

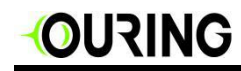

### 3.3 平台校准/自动调平

3DTALK Fab460 Plus 系列打印机采取自动调平操作与便捷式调节喷头和平台间隙功能。只需几步就可以完成平台调平、喷头和平台间间隙控制。

操作前注意事项:

- 调平之前请确认打印平台上面已贴好黑色 PC 磨砂片或美纹胶带;
- 确定打印板与喷嘴干净整洁;
- 平台下侧的弹簧旋钮:顺时针旋动弹簧,对应平台角下降;逆时针旋动弹簧,对应平台 角上升。

#### 3.3.1 初始化平台调节

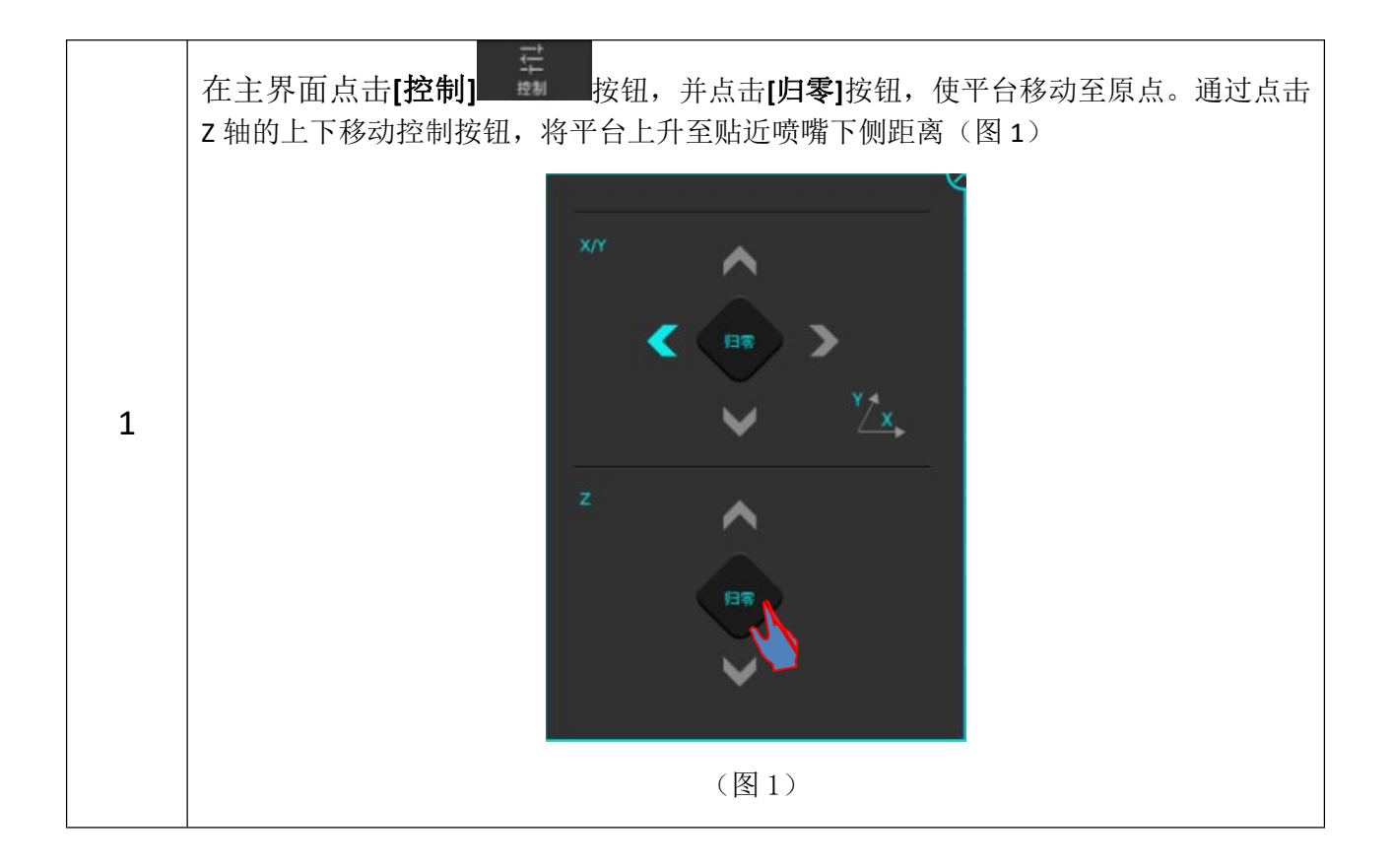

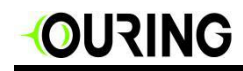

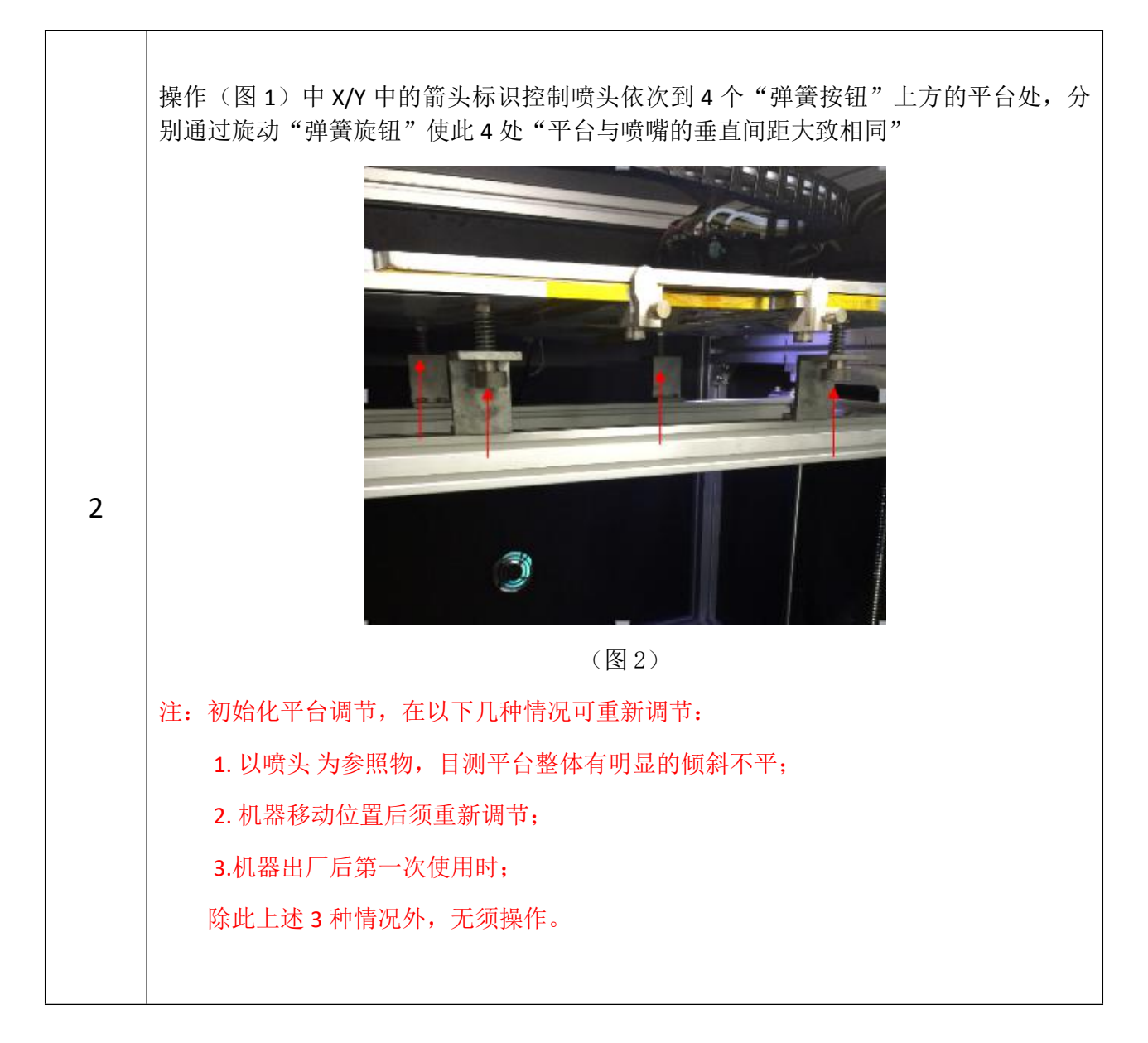

18

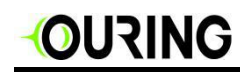

#### 3.3.2 平台校准

注:此功能设定后,打印正常的情况下,无须重新设置。

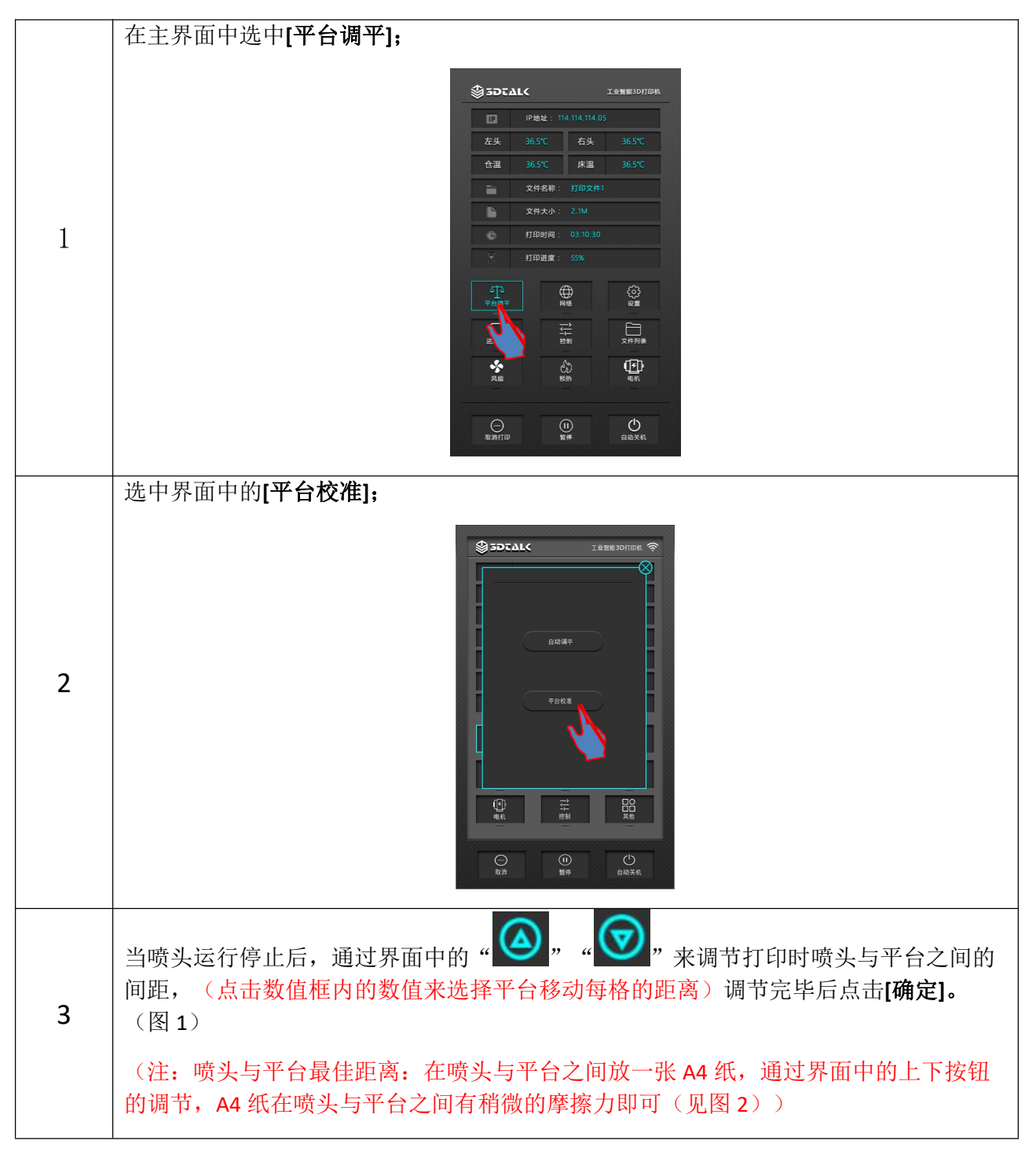

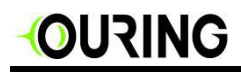

时间环三维科技有限公司

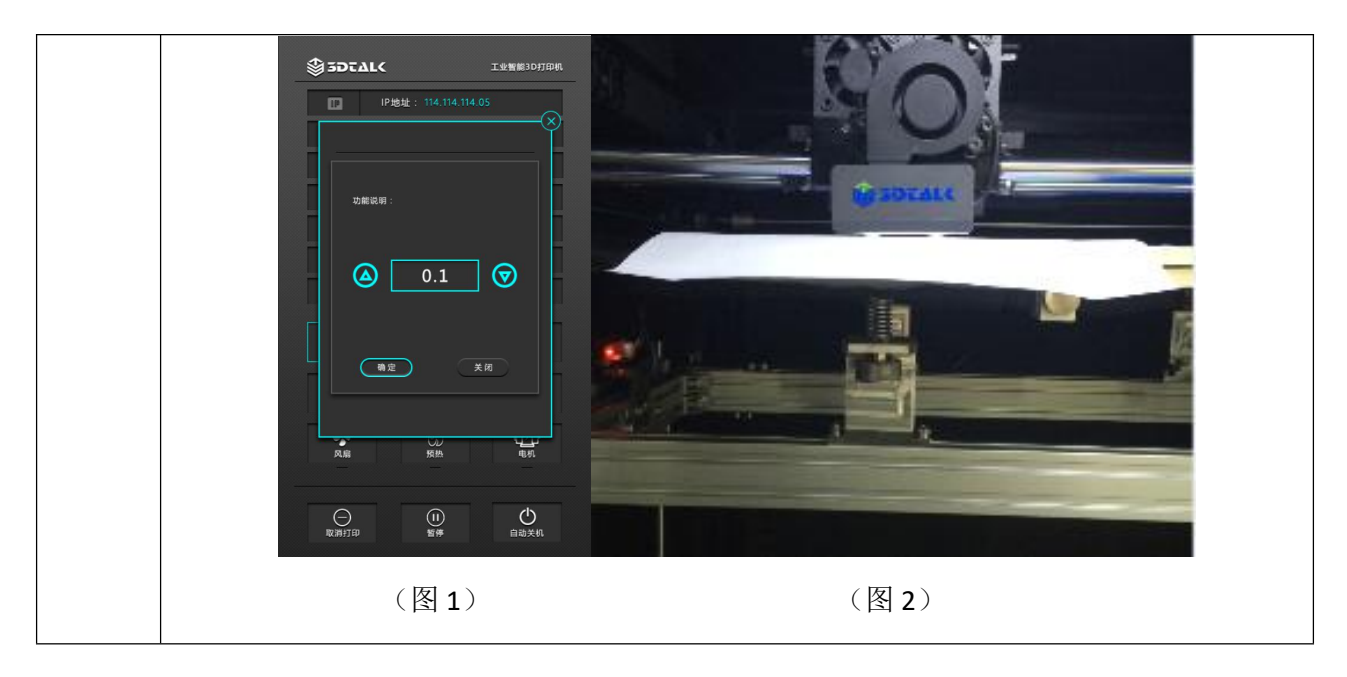

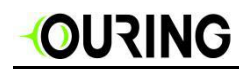

#### 3.3.3 自动调平

平台校准完毕后,开始调平

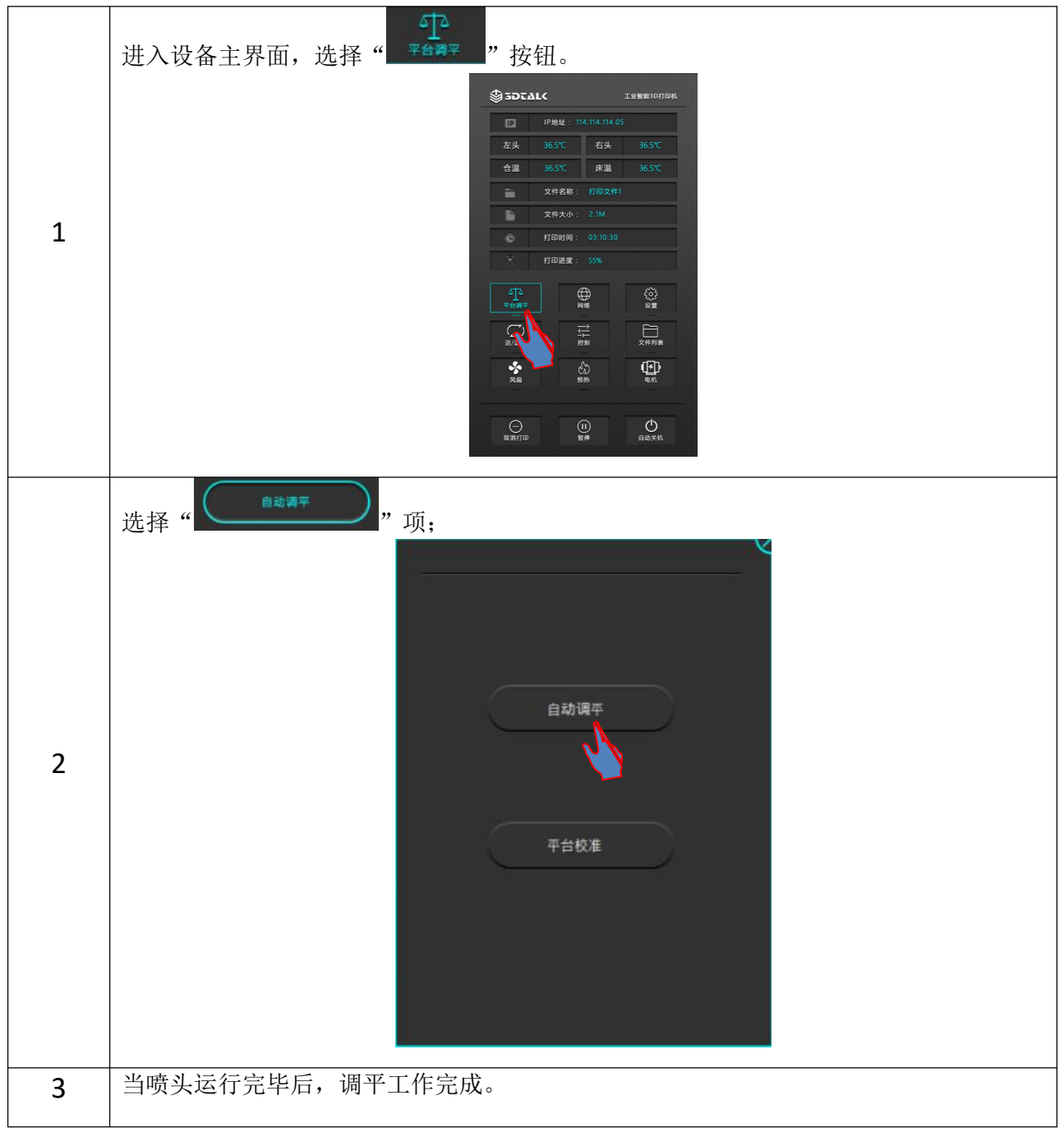

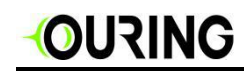

### 3.4 打印机水泵加水

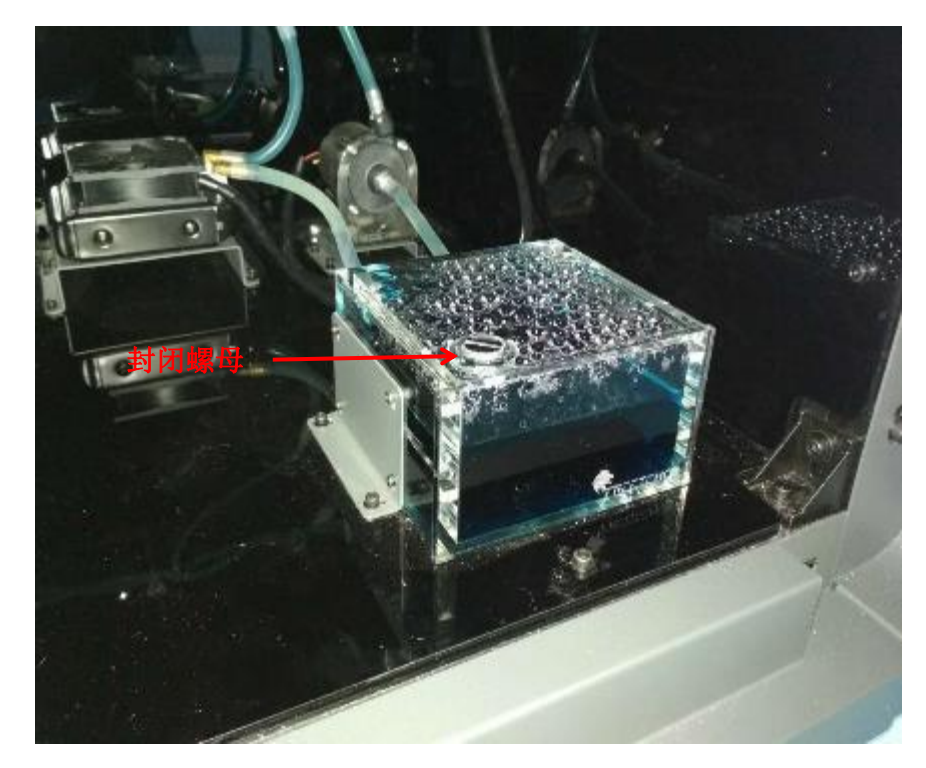

加水步骤: 1.打开储水仓封闭螺母。

2.请在加水至储水仓 2/3 位置后,开启水泵。

3. 按照容器所示标志,在水泵循环状态下添加冷却水或冷却液至容器 3/4 高度处停止添加。

4.注水完毕拧紧封闭螺母封闭储水仓。

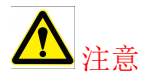

- 在进行将水冷液加入储水仓的过程中请小心,注意不要将液体溢出及洒出;
- 水泵循环状态下水冷液加至储水仓四分之三即可;
- 如有漏液情况请及时断掉电源进行相关处理;
- 需要仓温加热时,请务必保证储水仓内有充足的水冷液;
- 设备运输前请确认储水仓的封闭螺母是否拧紧,避免液体洒出;
- 请将设备置于 0℃以上的周边环境中,当设备周边环境低于 0℃时,建议提前将储水仓内的水 冷液排出干净,以免冻结损坏设备。

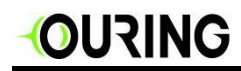

### 3.5 软件说明

#### 3.5.1 安装切片软件

| 方式一 | 将启动工具包内的U盘插进您的电脑,点击U盘内的软件安装包默认安装。(默认Windows64位)                                        |
|-----|----------------------------------------------------------------------------------------|
| 方式二 | 打开 3DTALK 官网 www.3dtalk.com.cn 在下载页面目录下,下载最新的 3DTALK(FDM 机型)通用切片软件并安装。(支持 Windows/IOS) |

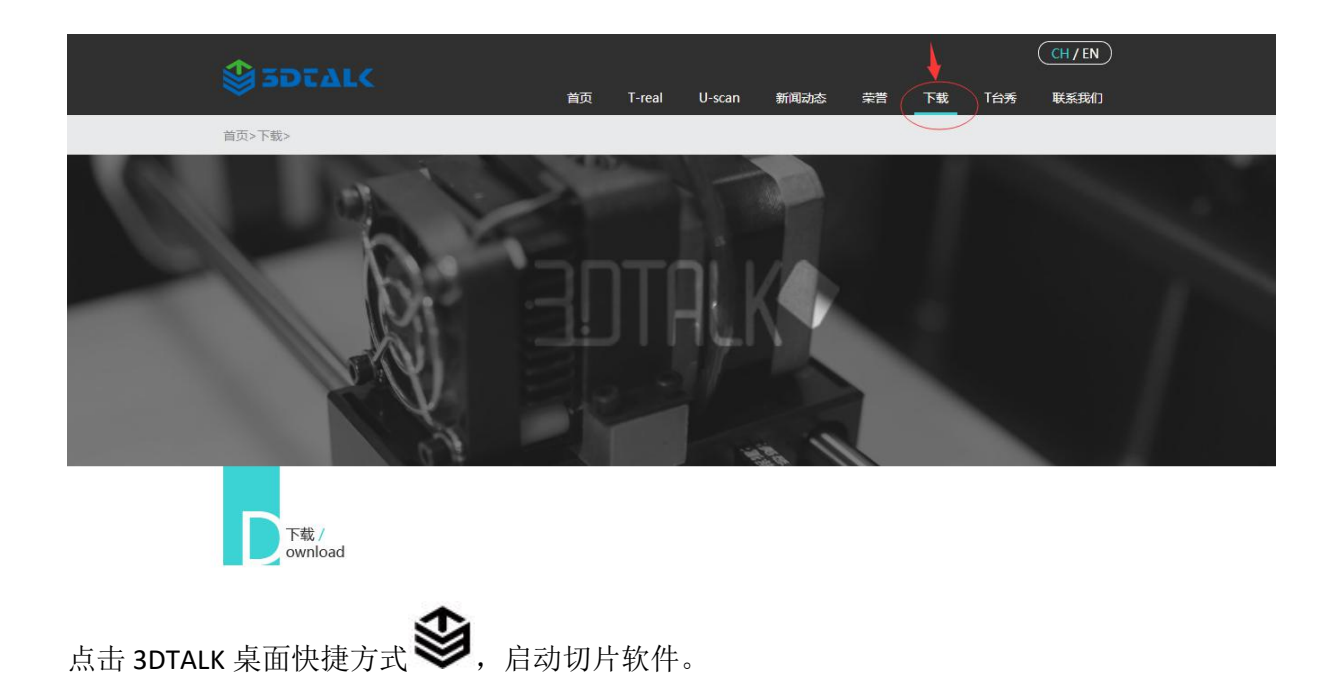

#### 3.5.2 3DTALK 切片软件概述

用户可以通过 3DTALK 切片软件导入需要打印的 3D 模型文件,然后可通过软件对模型进行移动、 缩放、旋转、切割等功能操作,并设置系列打印参数,设置完毕后进行切片。转化成 3D 打印机 所识别的文件格式,输入设备进行打印。

#### 注: 软件所识别的模型格式:

| 模型文件  | *.obj *.stl   |
|-------|---------------|
| G代码文件 | *.3dt *.gcode |

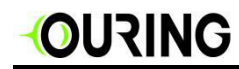

时间环三维科技有限公司

主页功能选项

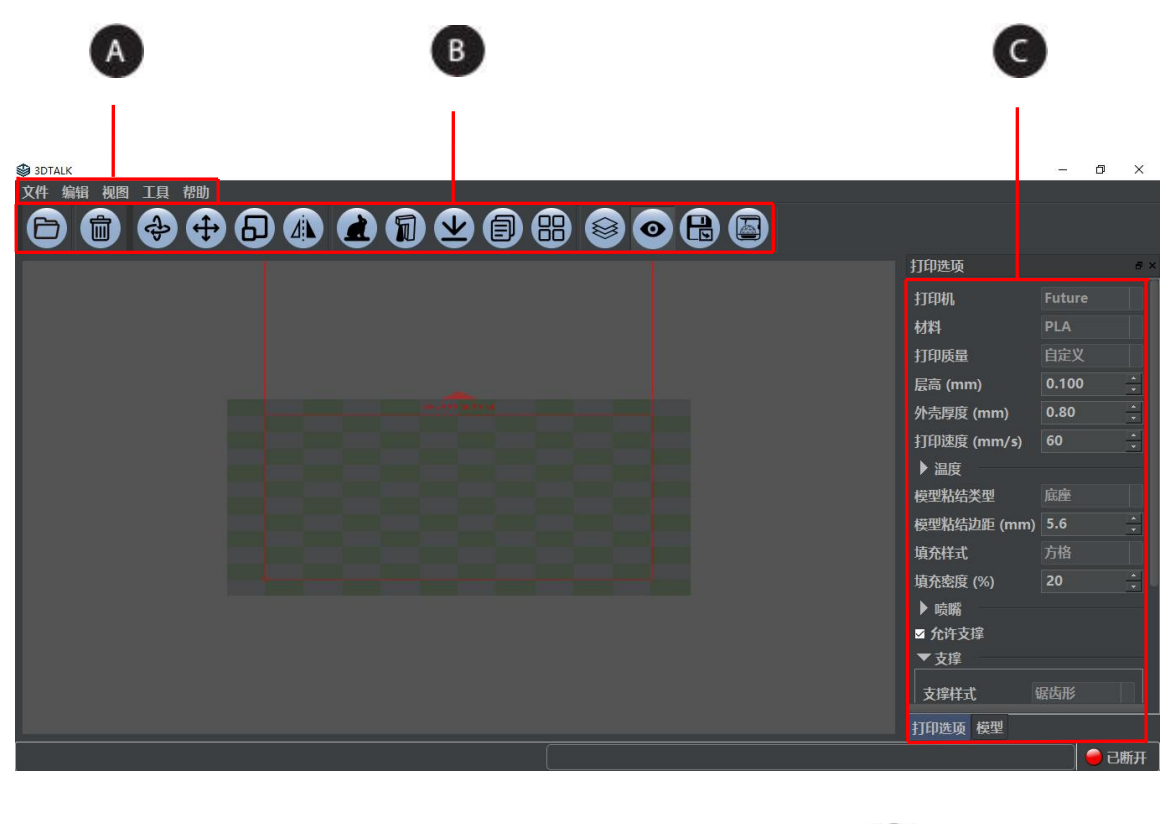

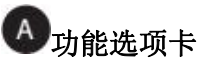

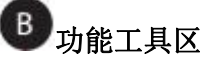

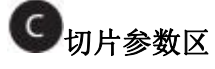

# 

功能工具介绍

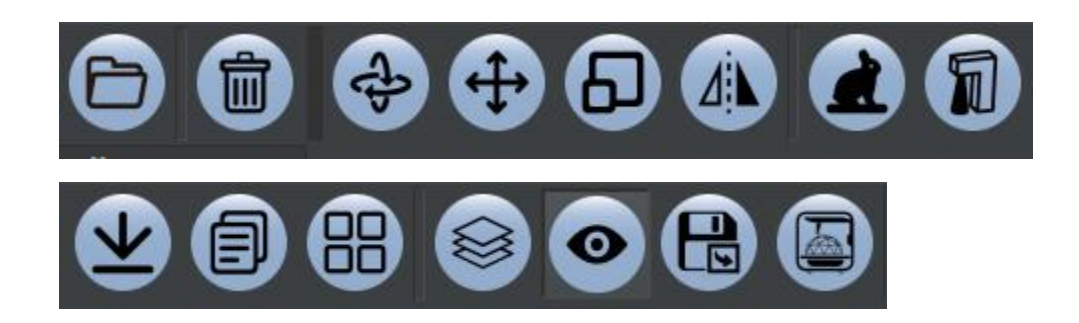

|    | <b>导入</b><br>打开软件可识别的模型文件            |   | <b>对齐模型至底面</b><br>选择模型与平台接触的面   |
|----|--------------------------------------|---|---------------------------------|
|    | <b>删除当前模型</b><br>删除当前选中的模型           | 0 | <b>复制模型</b><br>自定义复制选中模型        |
| -t | <b>旋转</b><br>将选中的模型按照 X/Y/Z 方向进行定向旋转 |   | <b>排列模型</b><br>模型布局             |
| Ð  | <b>平移</b><br>将选中的模型按照 X/Y/Z 方向进行平移   |   | <b>切片</b><br>将可编辑的模型文件转化成可打印文件  |
| 8  | <b>缩放</b><br>将选中的模型进行放大缩小            | 0 | <b>切片预览</b><br>预览切片后的模型         |
|    | <b>镜像翻转</b><br>将模型翻转到中心线的另一侧         |   | <b>倒出切片文件</b><br>将切片后的文件模型另存为   |
|    | <b>添加底座</b><br>将选中的模型加底座             |   | <b>打印控制</b><br>软件连接打印机,远程控制数据打印 |
| 1  | <b>手动支撑</b><br>手动给模型加支撑              |   |                                 |

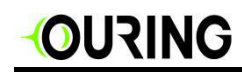

### 打印设置介绍

| 打印选项        |        | x | 模型       |        | × |
|-------------|--------|---|----------|--------|---|
| 打印机         | Fab460 |   | 0 DODECA | HEDRON |   |
| 材料          | ABS    |   |          |        |   |
| 打印质量        | 自定义    |   |          |        |   |
| 层高 (mm)     | 0.100  | • |          |        |   |
| 外壳厚度 (mm)   | 0.80   | * |          |        |   |
| 打印速度 (mm/s) | 60     | * |          |        |   |
| ▶ 温度        |        |   |          |        |   |
| 模型粘结类型      | 无      |   |          |        |   |
| 填充样式        | 方格     |   |          |        |   |
| 填充密度 (%)    | 20     | - |          |        |   |
| ▶喷嘴         |        |   |          |        |   |
| ■ 允许支撑      |        |   |          |        |   |
|             | 应用     |   | 挤出头      |        |   |

(切片参数区)

#### 打印参数设置

| 打印机  | 选择与当前使用匹配的打印机型(Fab460 / Fab460 Plus 默认机型为 Fab460)                                                 |
|------|---------------------------------------------------------------------------------------------------|
| 材料   | 选择当前打印使用的耗材类型                                                                                     |
| 打印质量 | 打印质量内的打印模式(除自定义外)已经将 <b>层高、外壳厚度、打印速度</b> 的参数已经默认选择,不用再次修改;<br>自定义模式:对本次打印时,模型层高、外壳厚度、打印速度进行手动选择修改 |
| 层高   | 打印模型每一层的厚度                                                                                        |
| 外壳厚度 | 模型外表面的厚度                                                                                          |
| 打印速度 | 打印模型时,喷头吐料时的运行速度                                                                                  |

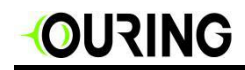

|        | 仓温(℃)    | 设定打印时仓室目标温度                                  |  |  |
|--------|----------|----------------------------------------------|--|--|
|        | 平台温度(℃)  | 设定打印时打印平台目标温度                                |  |  |
|        |          | 设定打印当前材料时的左喷头目标温度                            |  |  |
| 温度     | 挤出头1(℃)  | (当使用左喷头打印模型时,右喷头可不进行设置,在<br>"挤出头"中设定打印模型的喷头) |  |  |
|        |          | 设定与当前打印材料相匹配的右喷头融化温度                         |  |  |
|        | 挤出头 2(℃) | (当使用右喷头打印模型时,左喷头可不进行设置;在<br>"挤出头"中设定打印模型的喷头) |  |  |
|        |          | 在模型周边加裙边,增加模型与打印平台的附着面积                      |  |  |
|        | 边群       |                                              |  |  |
|        |          | (边群实例图)                                      |  |  |
|        |          | 在模型与打印平台之间加底座,模型在底座上成型,增加<br>模型与打印平台之间的附着面积  |  |  |
| 模型粘结类型 | 底座       |                                              |  |  |
|        |          | (底座实例图)                                      |  |  |
|        |          | 打印模型时,不会打印边群与底座                              |  |  |
|        | 无粘结      |                                              |  |  |
|        |          | (尤粘结实例图)                                     |  |  |

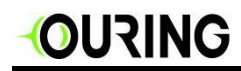

| 填充样式             | 设定模型内部构造样式 |                                                                                     |            |         |
|------------------|------------|-------------------------------------------------------------------------------------|------------|---------|
| 填充密度(%)          | 设定模型内部的材   | <ul> <li>设定模型内部的材料填充密度</li> <li>(10%填充)</li> <li>(20%填充)</li> <li>(50填充)</li> </ul> |            |         |
|                  | 喷嘴直径       | 选择打印                                                                                | 模型喷头使用的喷嘴  | 這径      |
| 喷嘴               | 喷嘴水平偏移     | 双色打印                                                                                | 水平方向调试值(本  | 机型暂不支持) |
|                  | 喷嘴垂直偏移     | 双色打印                                                                                | 垂直方向调试值(本  | 机型暂不支持) |
|                  | 支撑样式       | 模型支撑                                                                                | 形状: (见相关实例 |         |
| <b>又净</b>        |            | (三角形支撑)                                                                             |            | (矩形支撑)  |
| (模型需要支撑<br>时请画↓) |            |                                                                                     |            |         |
|                  |            | (锯                                                                                  | 齿形支撑)      | (同心支撑)  |

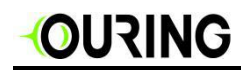

|     | 支撑密度(%)  | 设定打印模型支撑的密度                                                                                                    |
|-----|----------|----------------------------------------------------------------------------------------------------|
|     | 支撑类型     | 外部支撑/完全支撑                                                                                                    |
|     |          | 根据打印机的工作原理分析,模型结构上存在 <b>悬空、镂空、倾斜</b> 等结构时,模型打印时需要生成支撑协助打印机成功打印模型,用户可以根据模型数据去选择:外部支<br>撑、完全支撑。                               |
|     |          | <b>外部支撑:</b> 在打印模型中若只在模型外部存在 <b>悬空、倾斜</b><br>等结构,在打印时需要添加" <b>外部支撑</b> ",<br>" <b>外部支撑</b> "会在模型外围生成支撑体,帮<br>助打印机成功打印模型;    |
|     |          | 完全支撑:若模型内部与外部存在悬空、倾斜等需要添加<br>支撑的结构,就需要我们使用"完全支撑"<br>这样完全防止了模型悬空部分的坠落,但是<br>也使模型打印完成后的修整工作(模型内部<br>支撑去除)变的麻烦,另外打印耗时也会较<br>长。 |
|     |          |                                                                                                    |
|     |          | 完全支撑                                                                                                    |
|     | 支撑角度     | 设定需要支撑的角度                                                                                                    |
|     | 支撑挤出头    | 设定挤出支撑模型材料的喷头(与打印模型同一喷头)                                                                                                    |
| 挤出头 | 设定打印模型所使 | 用的喷头(1: 左喷头/2: 右喷头)                                                                                                    |

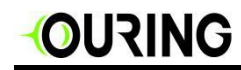

#### 3.5.3 STL 数据切片介绍

模型文件的好坏直接决定了打印模型质量的好坏,建议在打印之前,使用 3D 模型检测修 复工具进行检查。

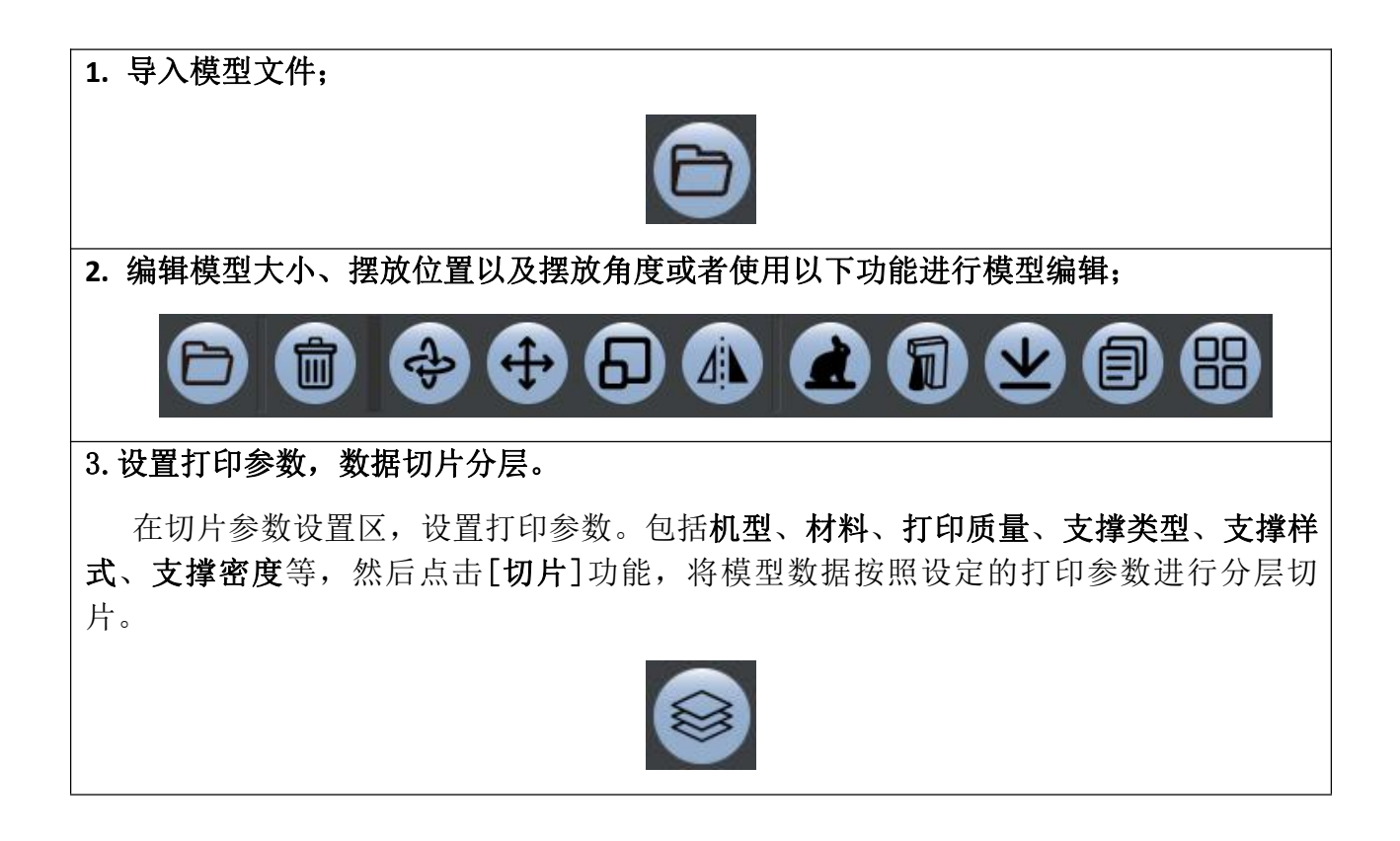

OURING

3.5.4 切片数据上传打印方式介绍

切片完成后,将切片文件上传至打印机方法如下:

#### 方式一: U 盘打印操作

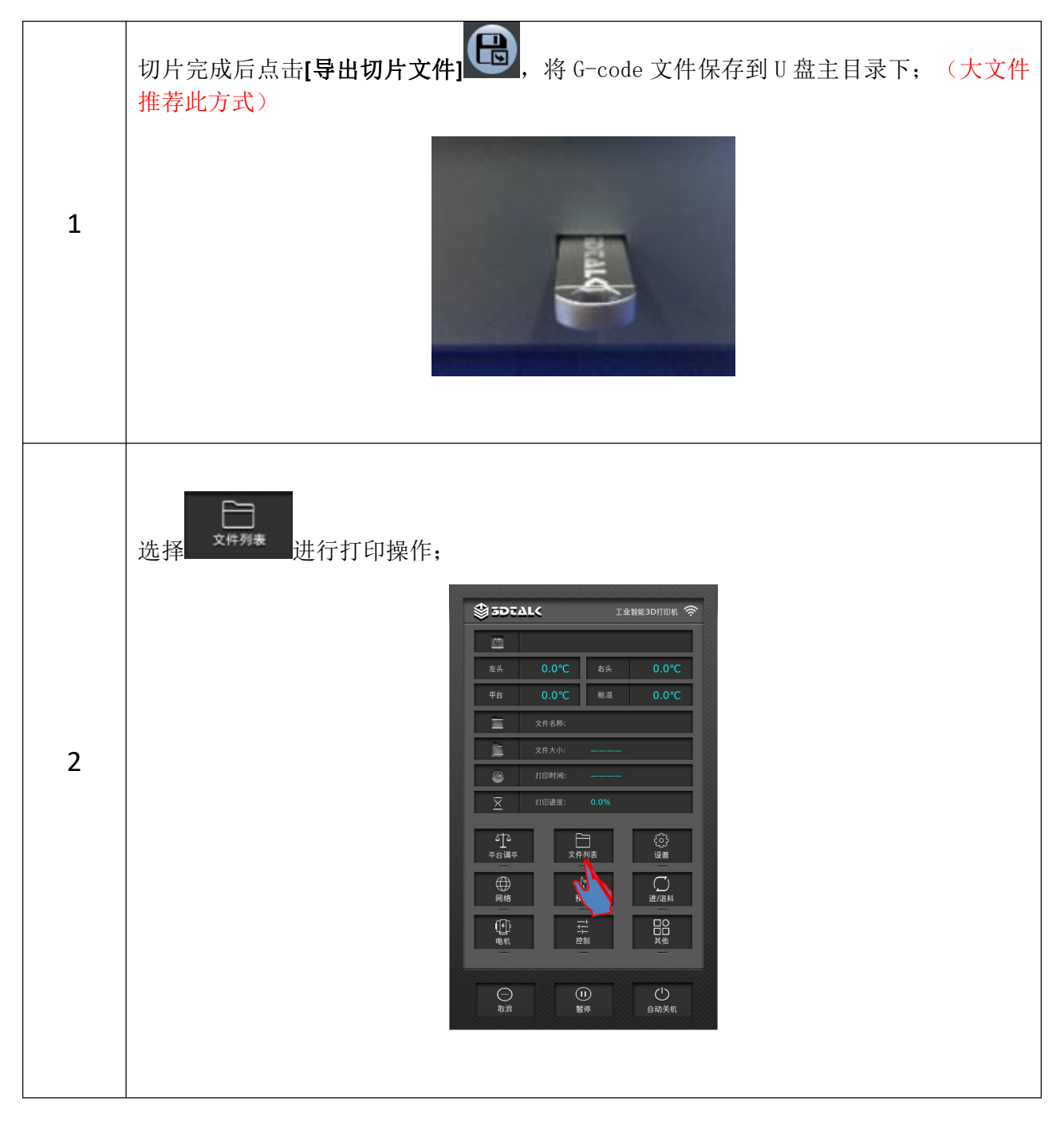

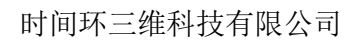

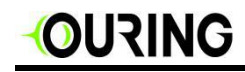

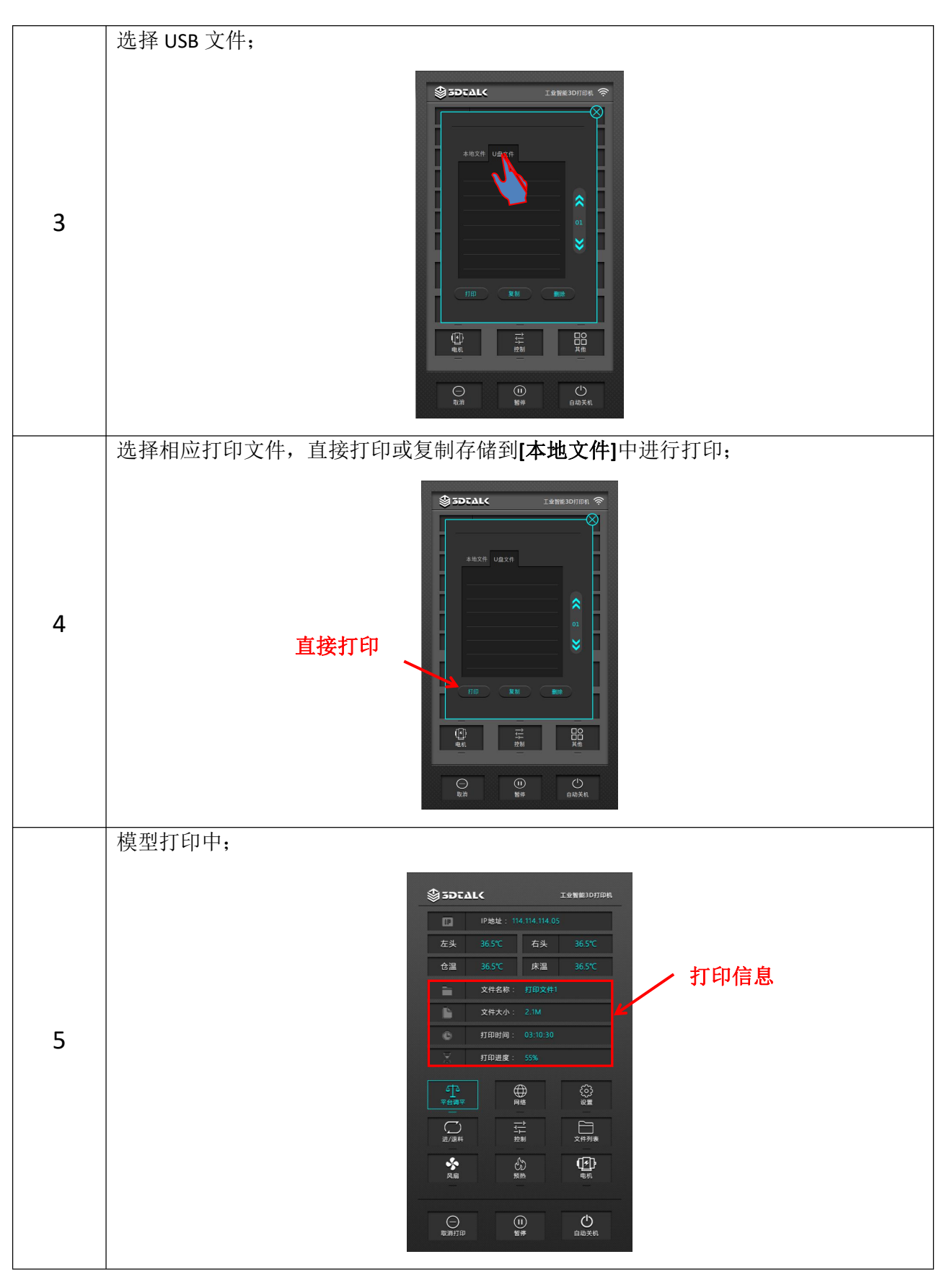

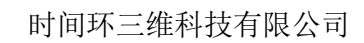

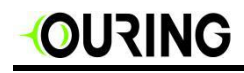

|   | 模型打印完成。 |       |                                                                                                    |                                                                       |                      |
|---|---------|-------|----------------------------------------------------------------------------------------------------|-----------------------------------------------------------------------|----------------------|
|   |         | \$ 50 | TΔLK                                                                                                    | RI                                                                    | と智能3D打印机 奈           |
|   |         |       |                                                                                                    |                                                                       |                      |
|   |         | 左头    | 0.0°C                                                                                                    | 右头                                                                    | 0.0°C                |
|   |         | 平台    | 0.0°C                                                                                                    | 舱温                                                                    | 0.0°C                |
|   |         |       | 文件名称:                                                                                                    |                                                                       |                      |
| 6 |         |       | 打印<br>文件名称:<br>文件大小:<br>打印时间:<br>(平 文件<br>()<br>()<br>()<br>()<br>()<br>()<br>()<br>()<br>()<br>()<br>()<br>()<br>() | <b>印完成</b><br>test.gc<br>0.0M<br>1:00:00<br>确定<br>一<br>一<br>一<br>1:11 | ode<br>Væ<br>Væ<br>E |
|   |         |       | ) (<br>1 12                                                                                                    | U)<br>I¢                                                              | 山自动关机                |

方式二: 热点打印

打开笔记本电脑 Internet 连接,搜索以打印机序列号命名的无线热点名称(序列号可在设备背面标签处查看)连接热点,热点默认密码为:12345678。电脑连接成功后,点击切

片软件中的[打印控制]

#### 详细步骤如下:

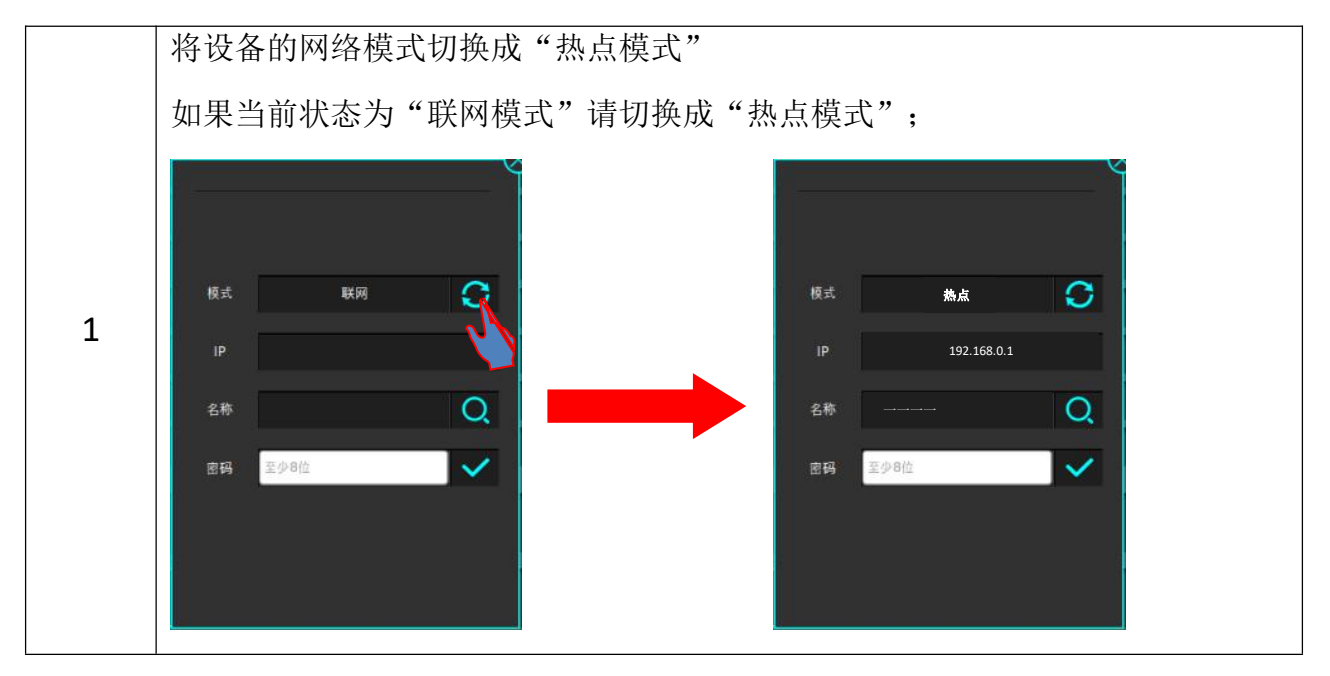

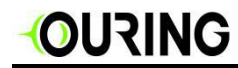

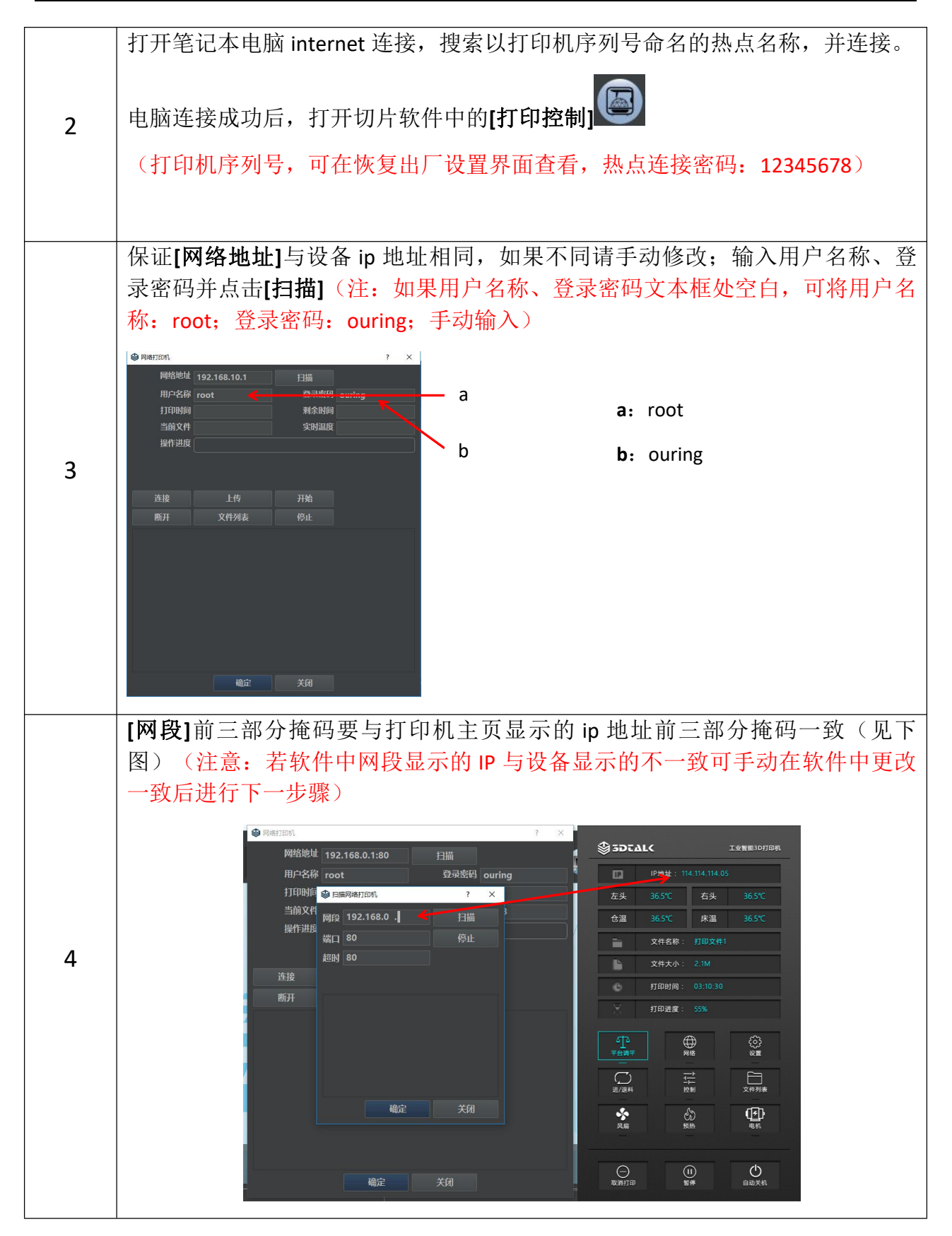

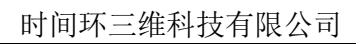

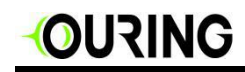

|   | 点击 <b>[扫描]</b> 扫描热点;                                                                                                    |
|---|----------------------------------------------------------------------------------------------------|
|   | ● 扫描网络打印机 ? ×                                                                                                    |
|   | 网段 192.168.10 . 扫描                                                                                                    |
|   | 超时 80 余义                                                                                                    |
| F |                                                                                                    |
| 5 |                                                                                                    |
|   |                                                                                                    |
|   |                                                                                                    |
|   |                                                                                                    |
|   |                                                                                                    |
|   | 确认软件扫描到的 ip 与设备显示 ip 地址相同,在软件上选中该 ip,并点击[确                                                                                                    |
|   | 定]                                                                                                    |
|   | ● 扫描网络打印机 ? × ■                                                                                                    |
|   | 网段 192.168.0 . 扫描 365℃ 在头 365℃                                                                                                    |
|   | - 端口 80 停止 <sup>1</sup> <sup>2</sup> <sup>2</sup> <sup>2</sup> <sup>2</sup> <sup>2</sup> <sup>2</sup> <sup>2</sup> <sup>2</sup> <sup>2</sup> <sup>2</sup>                                                                                                    |
| 6 | 正在扫描…                                                                                                    |
|   | 192.168.0.1                                                                                                    |
|   |                                                                                                    |
|   | State State |
|   | 确定 关闭 ◎ ① □ □ □ □ □ □ □ □ □ □ □ □ □ □ □ □ □ □                                                                                                    |
|   |                                                                                                    |
| 7 | 点击 <b>[连接]</b> 切能,右连接成切,贝囬会显示 <b>[航绪]</b>                                                                                                    |
| 8 | 点击[上传]并[确定],当"进度"内进度条达到 100%,模型上传成功                                                                                                    |
| 9 | 点击[开始]按钮,便可控制打印机开始打印,设备开始打印后,点击[停止]设备                                                                                                    |
| 2 | 将取消打印任务                                                                                                    |

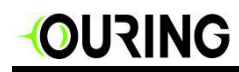

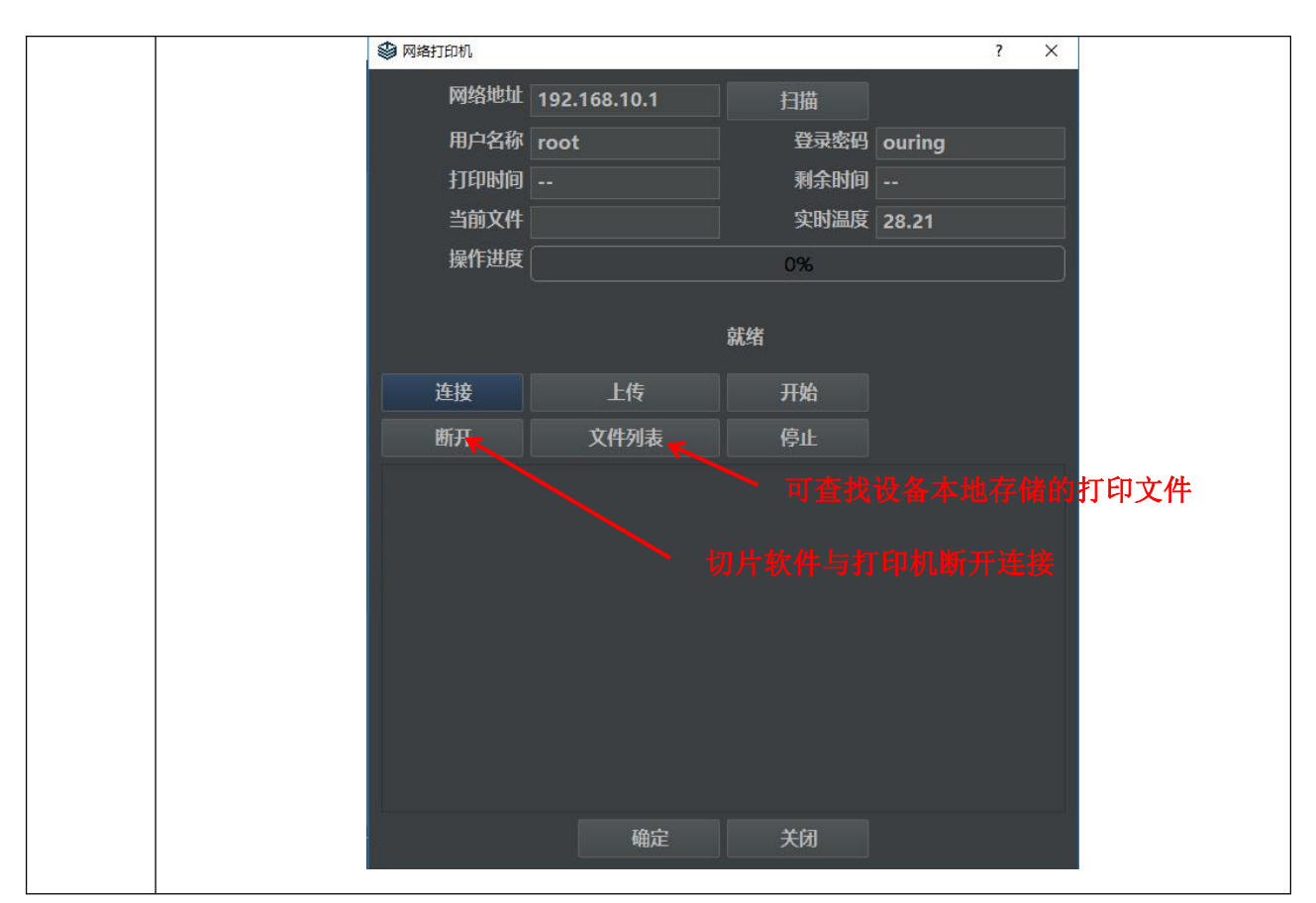

### 3.6 3DTALK APP 智能打印

首先需要将打印机连接 WiFi, 然后通过手机 APP 连接打印机, 连接成功后便可通过手机 APP 实现模型下载以及打印。

| 步骤一 | 在机器主界面点击[网络]按钮,切换至 设置[热点模式/联网模式]界面,点击 |
|-----|---------------------------------------|
|     | S 将模式切换为联网模式,点击 C 选择一个可以连网的 WiFi      |
|     | 热点,并连接使机器处于在线状态;                      |

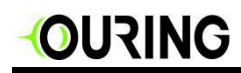

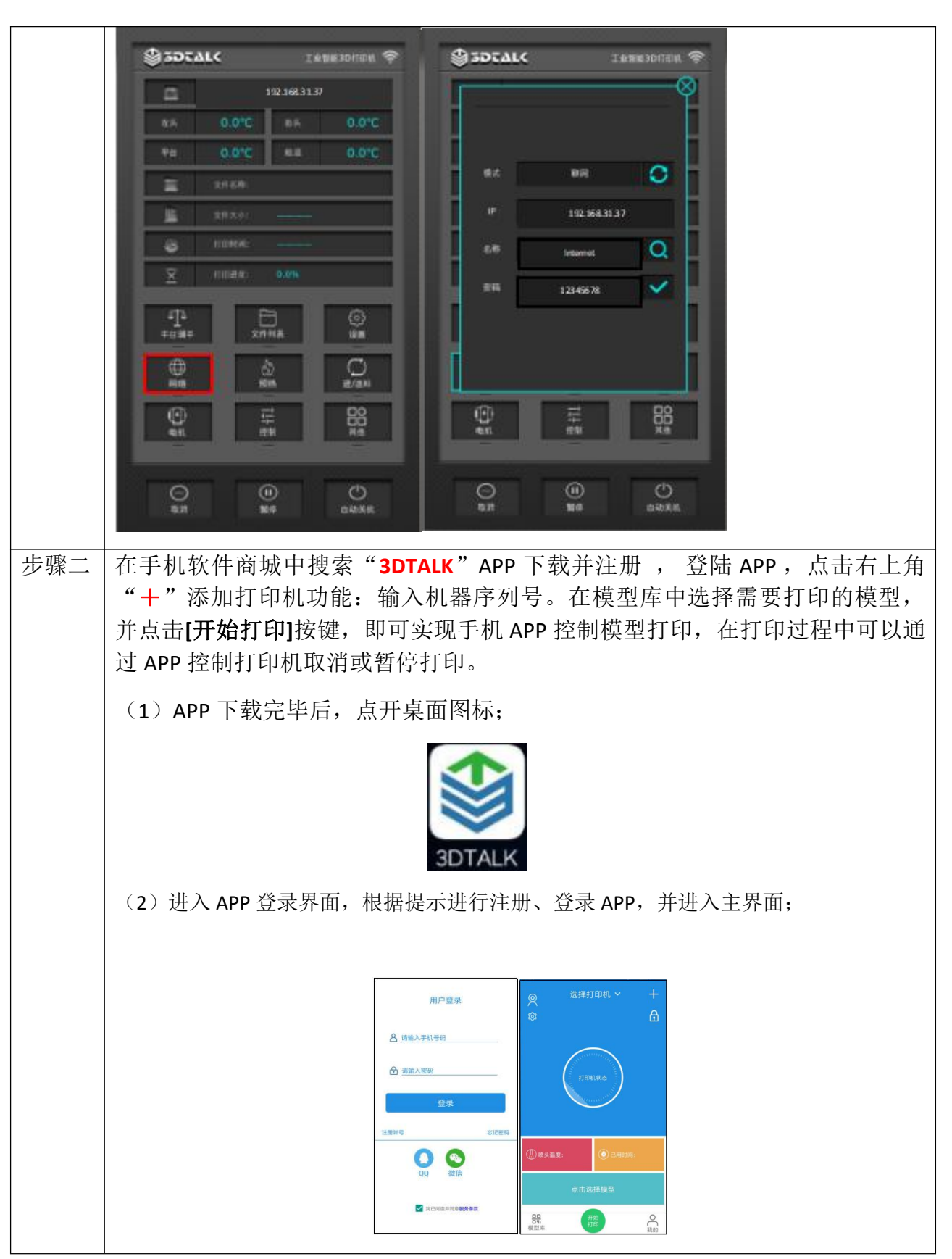

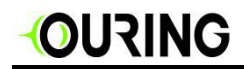

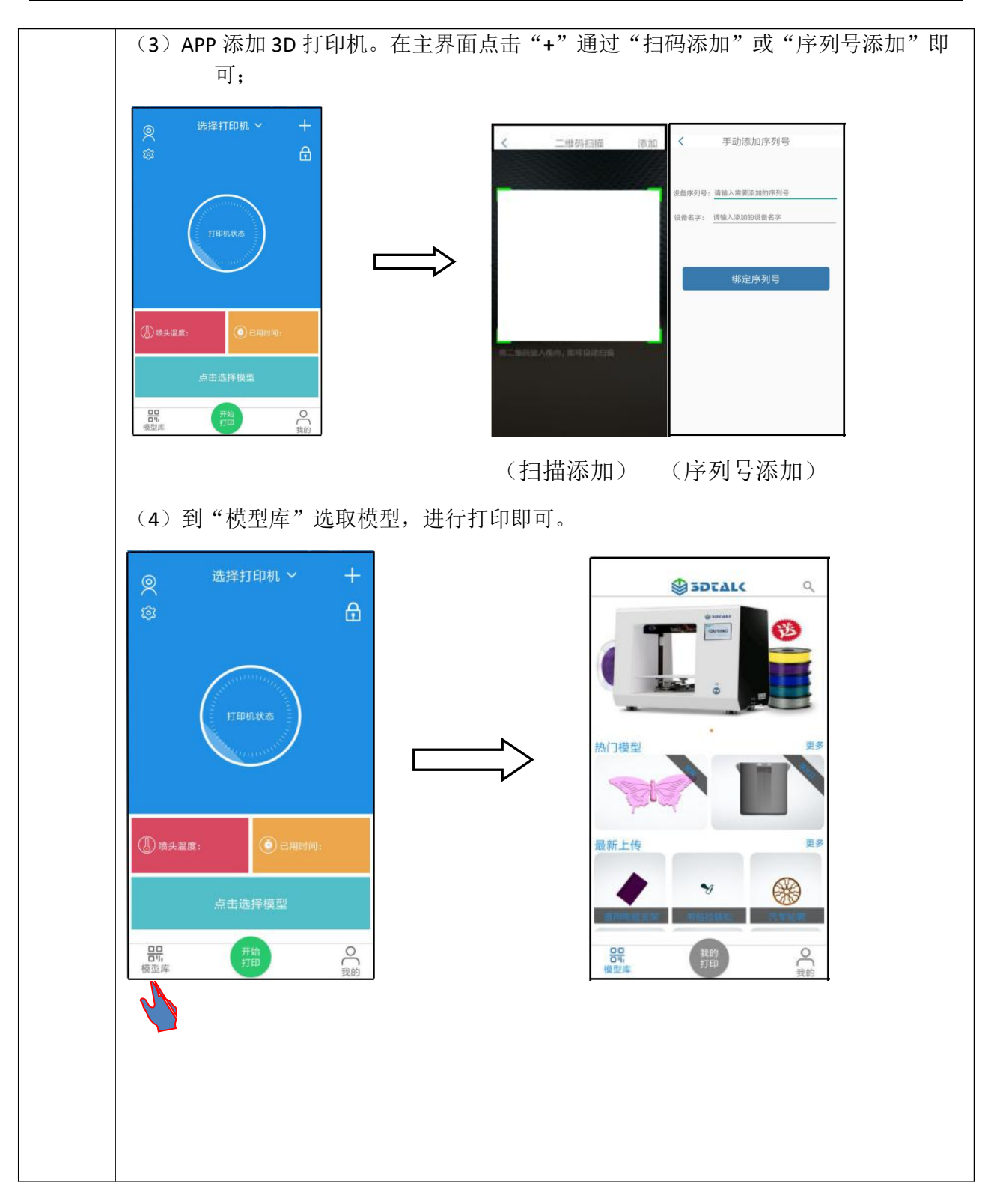

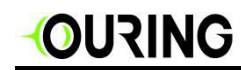

APP 相关功能介绍

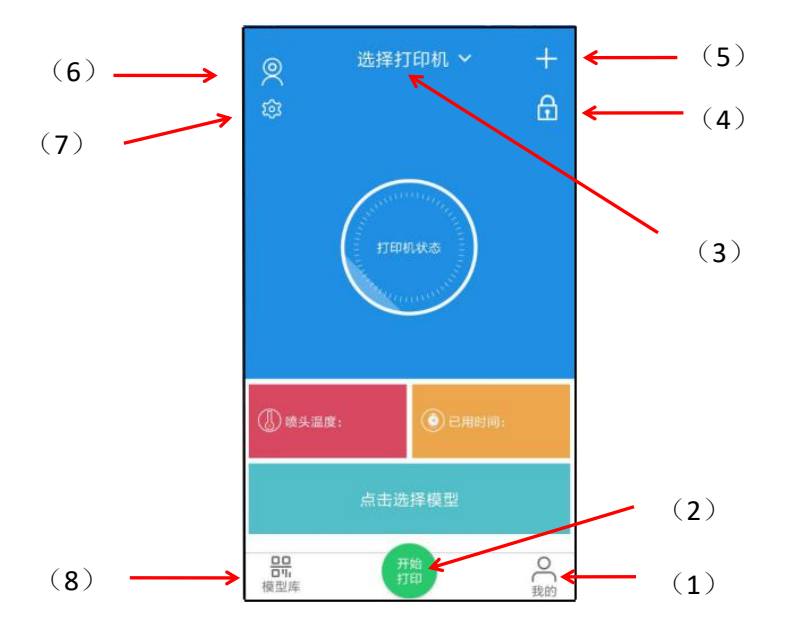

| (1) 用户与公司信息 | (2)开始打印按钮    | (3)选择打印机               |
|-------------|--------------|------------------------|
| (4)解锁打印机    | (5) 绑定打印机    | (6)支持视频监控(仅限拥有摄像头的打印机) |
| (7)参数设置     | (8) 3D 模型数据库 |                        |

# 3.7 特殊耗材打印须知

| 耗材名称  | 注意事项                                                                                                    |
|-------|----------------------------------------------------------------------------------------------------|
| ABS   | <ol> <li>1. 在打印模型区域涂抹防翘边胶水及胶棒</li> <li>2. 在切片软件中必须设置仓温(打印前保证储水仓内有水冷液)</li> <li>3. 在切片软件中必须设置平台温度</li> <li>4. 打印时请关闭仓门</li> </ol> |
| СОМВО | <ol> <li>在打印模型区域涂抹防翘边胶水</li> <li>按照指定的喷头温度进行打印</li> <li>本材料尽可能不去打印有支撑的模型</li> <li>打印速度保持低速</li> </ol>                            |

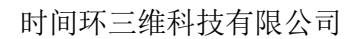

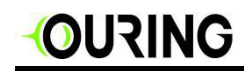

#### 3.8 移除模型

打印完成后,X、Y轴复位,Z轴按照切片设置到达指定的位置,模型打印完毕。用随机附带的 平铲从平台上移除模型即可。

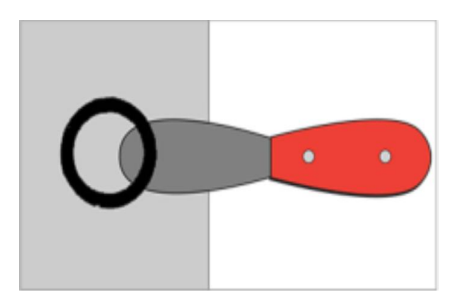

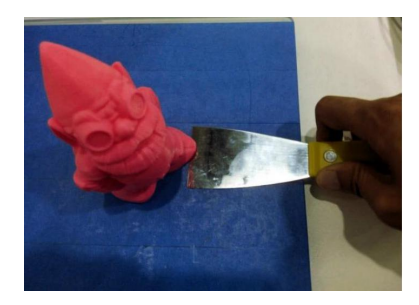

注意:

- 尝试从打印台面取下作品之前,请确保打印机已经完成打印。
  - ●请务必朝远离身体的方向移动平铲。平铲使用不当可能造成人身伤害。
  - 使用工具取下部件时请务必小心,以免划坏打印台面。
  - 将打印模型取下之后,确认将喷嘴、打印台面清理干净。

### 4.维护

- 打印机日常维护请注意机器存放在干燥通风的工作环境中,如果长时间不使用可以将 耗材退出喷头,并用打包膜密封装好暂时不用的耗材,避免其受潮变质。
- ② 注意时常清理下喷嘴上面附着的打印材料。
- ③ 机器保修期为1年,机器在保修期内出现任何非人为性损坏,厂家提供保修服务。
- ④ 机器出售后7天内如有任何质量问题,厂家无理由退换,7天后不支持退货。
- ⑤ 在未获得厂家工程师允许下不能随意拆卸机器,否则不予保修。
- ⑥ 所有保修政策均与厂商保持一致。
- ⑦ 长时间不用设备,导轨需加防锈油。
- ⑧ 打印 ABS 时,建议将腔体内残留的 PLA 全部退出,以免打印 ABS 高温引起 PLA 材料的 变性。
- ⑨ 提前预知设备放置在≤0℃的环境中时,请将储水仓内的水冷液排出干净,防止损坏 设备

#### 时间环三维科技有限公司

# 

# 5.升级

## 5.1 软件升级

切片软件所在电脑在联网状态下,打开软件后,会弹出升级对话框,默认升级即可。

软件升级内容及版本请在软件[帮助]项内进行查看。

| 文件编辑视图 I具帮助<br>合 (前) 合 ↔ |                   |
|--------------------------|-------------------|
|                          | <b>关于</b> (软件版本号) |
|                          | 更新说明(软件更新的主要内容)   |
|                          | 检查更新(手动进行软件更新)    |
|                          |                   |
|                          |                   |
|                          |                   |
|                          |                   |
|                          |                   |
|                          |                   |
|                          |                   |

## 5.2 固件更新

打开 3DTALK 官网: www.3dtalk.com.cn 在下载页面目录下,在[软件名]中选择与机器对应的固件升级包点击"<sup>下载固件</sup>"进行下载。(请关注:备注中固件升级的条件及所使用的机器版本)

update 版本描述.txt

下载完成后,详细阅读[版本描述]根据[升级必读]中的方法步骤进行升级操作。

### 6. 保修说明

消费者自购买我司正品 3D 打印机设备日起即可享受我司提供的保修服务。为了使消费者 正常享受保修权利,请务必满足以下条款。不满足以下条款或者超过保修期的,不再享有 我司保修服务

- ▶ 保修原则:
  - 1、凡自我公司授权的正规渠道购买的 3DTALK Fab460 Plus 打印机,自购买日起 7 天内,在正常操作情况下(非人为损坏),产品出现品质故障,未经拆修,且随机配件与包装完整完好的,经本公司技术人员证实该机故障属于正常使用下发生,凭购买凭证,可享受包换服务。
  - 2、自我司授权的正规渠道购买的 3DTALK Fab460 Plus 打印机,自购买日起,享受一年免费维修、终生维护服务。
  - 3、有以下行为保修失效。提供维修服务,维修时应收取相应配件以及人工费用:
    - ①人为因素造成的损坏,包括非正常工作环境下使用,不按产品使用说明使用所引起的损坏。
    - ②用户私自拆机、自行维修、改装、或非本公司维修部门维修的。
    - ③因不可抗拒力(如火灾、水灾、地震、雷击等)造成损坏的。

④无产品有效购买凭证的,又无法查证用户信息档案的。

⑤无法查证购买日期的。

- ▶ 保修方法:
  - 1、 在您向我们请求保修申请时,请务必提供您的购买凭证(例如发票)
  - 2、 请致电我们的客服热线 400-071-8228 由我们客服转接工程师。
  - 3、 购买凭证有效,我们会为您远程协助解决您的问题。
  - 4、 若工程师无法远程解决您的问题,您可以将机器快递到我公司由我们专业 人员进行维修。

#### 全国统一售后服务热线: 400-071-8228

特别说明:此保修服务不包括运输费用和不提供上门服务。